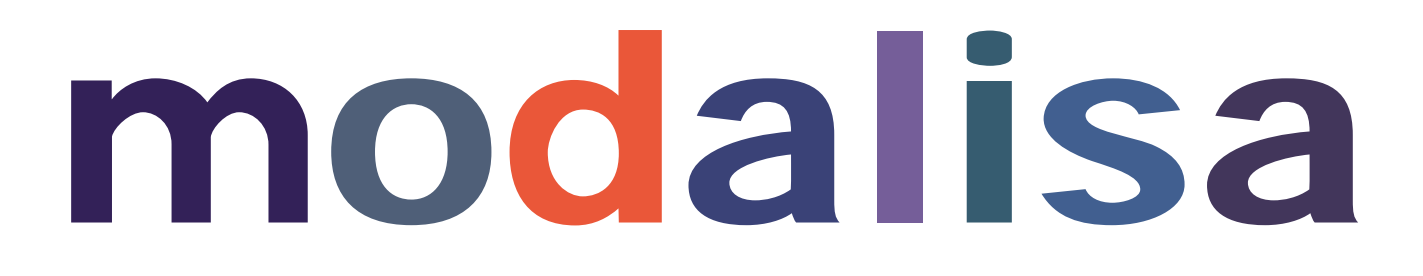

Création, analyse de questionnaires et d'entretiens pour Windows 2008, 7, 8 et MacOs 10

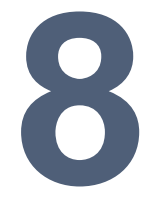

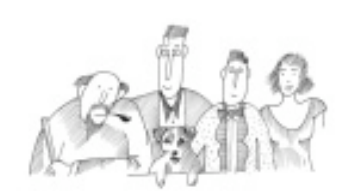

# Traitement des questions texte et entretiens

Vous trouverez dans cette section le mode d'emploi concernant les questions de type texte et des entretiens : codification et déconstructions, créations de variables fermées et numériques, analyses lexicométriques...

Informations complémentaires : <u>www.modalisa.com</u> - modalisa@kynos.info

| Principe Général                                                                                     | 3  |
|----------------------------------------------------------------------------------------------------|----|
| Classement lexical automatique                                                                       | 3  |
| Classement lexical semi-automatique                                                                  | 3  |
| Classement thématique global                                                                         | 3  |
| Classement thématique partiel                                                                        | 3  |
| Dictionnaire et Anti-dictionnaire                                                                    | 3  |
| Principe                                                                                             | 3  |
| Création                                                                                             | 4  |
| Types de dictionnaires                                                                               | 4  |
| Mode d'entrée des mots du dictionnaire                                                               | 5  |
| Modification et Suppression                                                                          | 5  |
| Classement lexical automatique                                                                       | 6  |
| Création                                                                                             | 6  |
| Options de création                                                                                  | 6  |
| Modification du classement réalisé                                                                   | 7  |
| Classement lexical semi-automatique                                                                  | 8  |
| Création                                                                                             | 8  |
| Modification du classement réalisé                                                                   | 8  |
| Options de recodage                                                                                  | 11 |
| Classement thématique global                                                                         | 12 |
| Création du classement                                                                               | 12 |
| Importer des catégories depuis un dictionnaire                                                       | 13 |
| Modifier une catégorie                                                                               | 14 |
| Création d'une nouvelle variable fermée                                                              | 14 |
| Classement thématique partiel                                                                        | 15 |
| Création de l'enquête                                                                                | 15 |
| Import des entretiens                                                                                | 15 |
| Codification des entretiens                                                                          | 15 |
| Création des catégories à l'écran                                                                    | 16 |
| Création des catégories par import d'un dictionnaire (liste à plat)                                  | 16 |
| Codification de l'entretien                                                                          | 16 |
| Modification du texte de l'entretien                                                                 | 17 |
| Variables créées par l'enregistrement des codifications                                              | 17 |
| Déconstruction de texte                                                                              | 18 |
| Choix des variables illustratives                                                                    | 18 |
| Onglet Séquence                                                                                      | 19 |
| Onglet Contexte                                                                                      | 19 |
| Onglet Index                                                                                         | 19 |
| Onglet Tableaux croisés                                                                              | 19 |
| Imprimer ou exporter les correspondances entre les textes et les catégories qui leur sont attribuées | 19 |
| Reprendre une codification d'entretien                                                               | 19 |
| Reprendre une codification                                                                           | 19 |
| Sélection sur codifications                                                                          | 19 |

# Principe Général

Par définition, les questions ouvertes sont multiformes. Elles n'induisent pas de réponses préétablies, et par conséquent laissent la possibilité à l'enquêté de s'exprimer avec ses propres mots.

Selon le type d'enquête réalisée et la méthodologie utilisée, elles prennent diverses formes et requièrent des traitements variés.

Le classement ou recodage des questions ouvertes est le préliminaire nécessaire à leur analyse. Au-delà du comptage de mots ou de leurs cooccurrences, le principe de ce recodage est de ramener un texte en un ensemble de catégories ou modalités dont le nombre limité permette le traitement statistique et le croisement avec les autres variables de la base de données.

Par ailleurs, ces options peuvent être une aide à l'analyse de contenu des entretiens et des réponses longues.

Le logiciel Modalisa ne traite que des chaînes de caractères. En aucun cas le programme n'est à même de prendre en compte le sens des mots et de réaliser des analyses sémantiques.

En revanche, Modalisa est un programme disposant de fonctions lexicographiques et de codification, qui s'avèrent des aides précieuses à l'analyse de contenu.

Il peut traiter des questions ouvertes dont les réponses sont composées d'un seul mot ou de plusieurs milliers (dans le cas d'un entretien).

Dans cette optique, les outils de classement et d'analyse des textes sont de quatre types : classement lexical automatique, classement lexical semi-automatique, classement thématique global et classement thématique partiel.

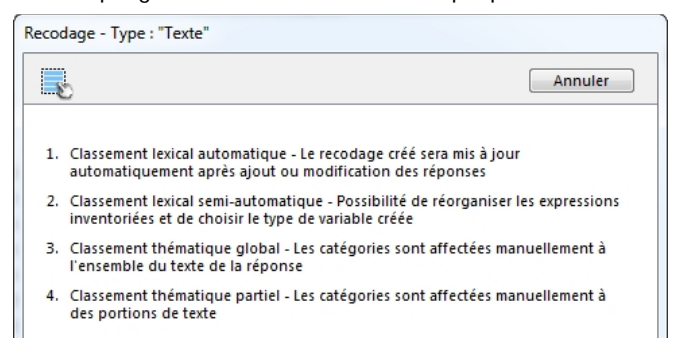

# **Classement lexical automatique**

D'une façon générale, le classement lexical automatique s'utilise pour des questions ouvertes courtes ou comportant des noms propres. Il peut servir à réaliser un recodage immédiat ou tout simplement un test sur les données.

En effet, cette option permet d'avoir immédiatement la liste du vocabulaire des réponses textes, que l'on peut trier en ordre croissant ou décroissant.

Sur le plan méthodologique, Modalisa procède d'abord à l'inventaire des réponses, mots ou expressions. Puis, le logiciel transforme la question texte en question fermée dont les modalités sont les réponses trouvées. Il y a donc autant de modalités que de réponses différentes.

Enfin, cette question texte est recodée en tant que question à réponse(s) unique ou multiple(s).

Pour des enquêtes comportant un grand nombre de questionnaires et des réponses assez uniformes, le classement automatique avec inventaire de mots est le plus rapide, car le recodage se fait sur la liste complète des mots répertoriés.

# Classement lexical semi-automatique

Cette option est du même type que l'option précédente, mais elle offre en plus la possibilité de réorganiser les expressions inventoriées et de choisir le type de variable créée.

# Classement thématique global

Dans ce type de recodage, les catégories (mots-clefs) sont affectées manuellement, questionnaire par questionnaire.

Cela permet un travail intellectuel plus fin puisque chaque question ouverte est analysée une à une.

Le classement manuel est à privilégier lorsqu'on a peu de questionnaires à traiter avec des réponses très différentes ou complexes.

La création des nouvelles modalités peut se faire au fur et à mesure des besoins, questionnaire par questionnaire.

Ce classement s'appelle global parce que la ou les catégories choisies sont affectées à l'ensemble de la réponse texte.

# Classement thématique partiel

Si les questions ouvertes sont longues, ou bien si l'on a à traiter des entretiens, on pourra affecter des catégories non plus à l'ensemble de la question ouverte ou de l'entretien, mais à des portions de texte à l'intérieur de la réponse analysée.

Cette option démultiplie les possibilités de recodage puisqu'elle permet le travail au niveau des portions de texte. C'est un puissant outil d'aide à l'analyse de contenus, pour des entretiens qualitatifs ou des questions longues et complexes.

En dernière instance, ce classement permet de se référer à toutes les citations reliées à une catégorie (thème) et il est possible de l'exporter dans un traitement de texte.

N.B. Le travail s'effectuant manuellement, les classements thématiques sont plus gourmands en temps de travail humain.

# Dictionnaire et Anti-dictionnaire

Dans Modalisa, les outils les plus importants pour la classification des questions ouvertes, en dehors du cerveau de l'utilisateur, sont les dictionnaires et les anti-dictionnaires.

# Principe

Dans Modalisa, un dictionnaire désigne une liste de mots, simple ou hiérarchisée, utilisée pour le recodage des questions de type texte ou questions ouvertes. Il peut être basé soit sur l'inventaire des mots relevés dans les questions ouvertes, il est alors fabriqué automatiquement par le logiciel (dans le classement lexical) ; soit sur une liste de mots qui servent de catégories à affecter aux réponses ouvertes. Cette liste peut être réalisée au fur et à mesure de l'analyse et sauvegardée a posteriori, ou elle peut être établie a priori et appliquée manuellement à tout ou partie d'une réponse (dans les classements thématiques).

| Classement lexical ,                       | / Exemple 1 : Habitudes a                                           | alimentaires                                                                                                    |
|--------------------------------------------|---------------------------------------------------------------------|----------------------------------------------------------------------------------------------------|
| Question à classer :                       | 24. Avis sur les fast-food                                          | automatique des recodages en cas de données modifiées                                                                                       |
| Inventaire :                               | Mots Chaîne de caractères                                           | Premier caractère n° 0<br>Nombre de caractères 0                                                                                            |
| Anti-dictionnaire :<br>Dictionnaire :      | Non Oui Non Oui                                                     |                                                                                                    |
| Réponses mutiples :<br>Tri des modalités : | <ul> <li>Vers 'Ordonnées'</li> <li>Libellé des modalités</li> </ul> | <ul> <li>Vers 'Multiples'</li> <li>Effectifs croissants</li> <li>Effectifs décroissants</li> </ul>                                          |
| Séparateurs<br>Autres séparateurs          | N° Caractère                                                        | Sélection : 1<br>Les caractères séparateurs isolent les suites de caractères qui<br>doivent être identifiées en tant que mot ou expression. |
| Nom du recodage :                          | Avis sur les fast-food                                              |                                                                                                    |
|                                            |                                                                     | Annuler Continuer                                                                                                    |

Un anti-dictionnaire est une liste de mots que l'on souhaite ne pas prendre en compte dans l'analyse. Il permet de filtrer les mots vides de sens tels que les pronoms (je, tu, il,...), les articles (le, la, les, un, des...), les adverbes, les conjonctions de coordination (mais, ou, et, donc, or, ni, car), les prépositions, etc. Mais sur le même principe, il peut servir à filtrer d'autres mots en fonction des thématiques explorées.

En général, il est constitué via le classement lexical semiautomatique qui réalise la liste de tous les mots présents dans les questions texte. Il faut alors éliminer les mots que l'on souhaite analyser et garder seulement les mots que l'on souhaite écarter de l'analyse, puis enregistrer le dictionnaire ainsi constitué.

# Création

Pour créer un dictionnaire, cliquer sur Textes / créer dictionnaire :

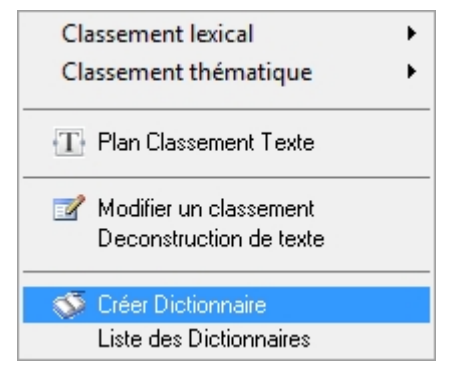

Saisir le nom du nouveau dictionnaire et choisir son type : Liste simple, Synonymes ou Correspondances.

| Dictionnaire | nom du dictionnaire                       |  |
|--------------|-------------------------------------------|--|
| Туре         | Liste simple O Synonyme O Correspondances |  |
|              | Ex nihilo                                 |  |
| A partir de  | 💿 Importer                                |  |
|              | Inventaire sur question Texte             |  |
|              | Séparateurs                               |  |
|              | Annuler Continuer                         |  |
|              |                                           |  |
|              |                                           |  |
|              |                                           |  |
|              |                                           |  |
|              |                                           |  |

# Types de dictionnaires

# Dictionnaire en liste simple

C'est le plus utilisé, qu'il soit basé sur un classement lexical automatique ou réalisé a priori de l'analyse.

Il sert également à compter le nombre d'occurrence des mots du dictionnaire présents dans le texte.

| Ì | 🗟 Liste des Dictionnai | res                                          |          | 83  |
|---|------------------------|----------------------------------------------|----------|-----|
|   |                        |                                              |          |     |
|   | Туре                   | Dictionnaire                                 |          | ^   |
|   | Liste simple           | Anti-dictionnaire                            |          |     |
|   | Liste simple           | avis sur fast food                           |          |     |
|   | Liste simple           | Dictionnaire synonymes régions               |          |     |
|   | Synonymes              | régions                                      |          |     |
|   |                        |                                              |          |     |
|   |                        |                                              |          |     |
|   |                        |                                              |          |     |
|   |                        |                                              |          |     |
|   |                        |                                              |          |     |
|   |                        |                                              |          |     |
|   |                        |                                              |          | -   |
|   | 4                      |                                              | Þ        |     |
|   |                        |                                              |          |     |
| L | Transférer Su          | pprimer la sélection Tout sauvegarder Fermer | Modifier | .:: |

# Dictionnaire des synonymes

Dans ce dictionnaire, un terme associé à plusieurs mots. Par conséquent, il sert à regrouper un ensemble de mots sous un seul autre.

Par exemple, on peut regrouper tous les mots désignant un moyen de transport (avion, train, car, bus, taxi, vélo, auto) sous la modalité « transports » ou les noms des différentes monnaies (euro, dollar, couronne, livre, pesos) sous le terme générique « monnaie ». Il suffit d'indiquer au programme via le dictionnaire d'affecter la catégorie chaque fois qu'il rencontre le mot dans les réponses aux questions ouvertes.

# Dictionnaire des correspondances

Ce dictionnaire ressemble au dictionnaire des synonymes, à la différence qu'il sert à remplacer un seul mot par un seul autre. Il est très utile notamment pour recoder les données sous forme de numéro, afin de les rendre intelligibles.

Par exemple, il peut remplacer le lieu de résidence (Les Lilas) par le nom du département de résidence (Seine-Saint-Denis ou 93).

| 🐻 Dictionnaire                                                                                                    |                                                                                                    |
|----------------------------------------------------------------------------------------------------|----------------------------------------------------------------------------------------------------|
| Termes génériques : 22                                                                                                    | Informations OK                                                                                                    |
| Ajouter Supprimer Modifier                                                                                                    | Ajouter Liste Trier Annuler                                                                                                    |
| Alsace<br>Aquitaine<br>Auvergne<br>Basse-Normandie<br>Bourgogne<br>Bretagne<br>Centre<br>Champagne-Ardenne<br>Corse<br>Franche-Comté<br>Haute-Mormandia<br>Synonymes attribués à ce terme générique : 2 |                                                                                                    |
| 67<br>68                                                                                                    | <ul> <li>14</li> <li>15</li> <li>16</li> <li>17</li> <li>18</li> <li>19</li> <li>21</li> <li>Expressions intégrables par double-dir - 96</li> </ul> |
| Ajouter Supprimer Modifier<br>Fusionner Dico Fusionner Recodage                                                                                                    | régions                                                                                                    |

lci les numéros de département sont remplacés par les noms des régions auxquelles ils appartiennent.

# Mode d'entrée des mots du dictionnaire

Il est ensuite possible de choisir le mode d'entrée des listes de mots qui constituent le dictionnaire : -ex nihilo, import d'un fichier ou inventaire sur question texte.

#### Ex nihilo

Les mots ou chaines de caractères sont ajoutés manuellement.

Dans le cas de la liste simple, chaque terme correspond à une ligne.

| Dictionnaire        |              |                 |                         |
|---------------------|--------------|-----------------|-------------------------|
| transports          |              |                 | Annuler OK              |
| Mots ou expressions |              |                 |                         |
| autobus             |              |                 |                         |
| automobile          |              |                 |                         |
| bicyclette          |              |                 |                         |
| motocyclette        |              |                 |                         |
| train               |              |                 |                         |
| avion               |              |                 |                         |
|                     |              |                 |                         |
|                     |              |                 |                         |
|                     |              |                 |                         |
|                     |              |                 |                         |
| Fusionner           |              |                 | Mots ou expressions : 6 |
| Fichier             | Dictionnaire | Supprimer Ligne | Marquer Expressions     |
|                     |              |                 | -                       |

Dans le cas du dictionnaire de synonymes, le terme générique (ici « transport ») correspond à plusieurs mots (ici, « auto », « voiture », « train », « vélo »).

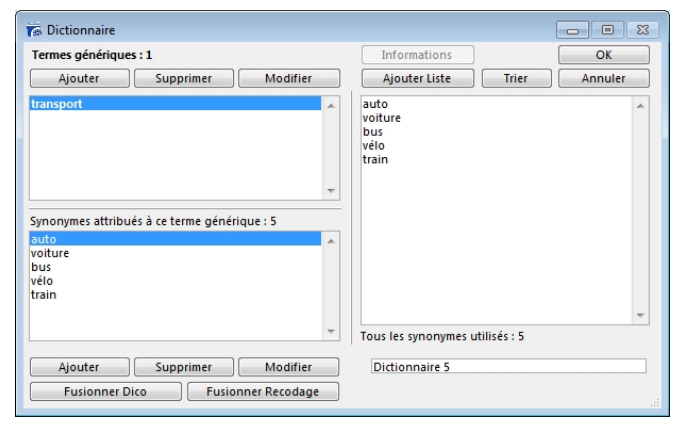

# Importation

Une autre possibilité consiste à importer des listes de mots constituées a priori dans un tableur ou sur un fichier texte.

| 🖗 Dictionnaire / Exe | mple 1 : Habitudes alimentaires                                          |  |
|----------------------|--------------------------------------------------------------------------|--|
| Dictionnaire         | régions                                                                  |  |
| Туре                 | Liste simple                                                             |  |
| A partir de          | Ex nihilo     Importer     Inventaire sur question Texte     Séparateurs |  |
|                      | Annuler Continuer                                                        |  |

#### Inventaire sur question texte

Enfin, il est possible de constituer le dictionnaire ou l'antidictionnaire automatiquement en faisant l'inventaire de l'ensemble des mots des questions ouvertes ou des entretiens que l'on souhaite analyser.

| N* | Code | Variable                  | Туре | Mod. | Modalités |   |
|----|------|---------------------------|------|------|-----------|---|
| 12 |      | Lieux visités ouverte     | Text |      |           |   |
| 14 |      | Gros poste ouverte        | Text |      |           |   |
| 16 |      | Faible poste ouverte      | Text |      |           |   |
| 19 |      | Trouvé cher ouverte       | Text |      |           |   |
| 21 |      | Moins cher ouverte        | Text |      |           |   |
| 32 |      | Sites favoris ouverte     | Text |      |           |   |
| 33 |      | Sites favoris ouverte     | Text |      |           |   |
| 34 |      | Sites favoris ouverte     | Text |      |           |   |
| 36 |      | Sites moins aimés ouverte | Text |      |           |   |
| 37 |      | Sites moins aimés ouverte | Text |      |           |   |
| 38 |      | Sites moins aimés ouverte | Text |      |           |   |
| 13 |      | Nom ouverte               | Tost |      |           | 4 |

Dans la fenêtre ci-dessus, le programme Modalisa demande de sélectionner la ou les questions textes à partir desquelles on souhaite constituer le dictionnaire.

Puis il réalise l'énumération de tous les termes, et il est ensuite possible de modifier cette liste manuellement.

# Modification et Suppression

Pour modifier un dictionnaire, cliquer sur Liste des dictionnaires puis sur le bouton Modifier. On accède alors à l'écran de création utilisé préalablement.

| Туре         | Dictionnaire                   |   |
|--------------|--------------------------------|---|
| Liste simple | Anti-dictionnaire              |   |
| Liste simple | avis surfastfood               |   |
| Liste simple | Dictionnaire synonymes régions |   |
| Synonymes    | régions                        |   |
| 4            |                                | • |

Pour le supprimer, cliquer sur le bouton Supprimer la sélection.

Attention ! La suppression d'un dictionnaire est irréversible.

# Classement lexical automatique

# Création

Dans le menu Textes choisir la fonction Classement Lexical – automatique et mis à jour après modification des données

| Classement lexical                                |   | automatique - Mis à jour après modification des données      |
|---------------------------------------------------|---|--------------------------------------------------------------|
| Classement thématique                             | ] | semi-automatique - Choix sur inventaire et options de recoda |
| ⟨ <b>T</b> ⟩ Plan Classement Texte                |   | Détail des options                                           |
| Modifier un classement<br>Deconstruction de texte | _ |                                                              |
| S Créer Dictionnaire<br>Liste des Dictionnaires   |   |                                                              |

La fenêtre de dialogue qui s'ouvre permet de :

- sélectionner la question à traiter,
- caractériser les mots ou chaines de caractères pris en compte pour la création de la liste des catégories
- déterminer l'utilisation d'un dictionnaire ou d'un antidictionnaire
- déterminer le type de variable créée par le recodage
- choisir le ou les caractères séparateurs des mots ou chaines de caractères que l'on souhaite prendre en compte
- nommer la nouvelle variable créée

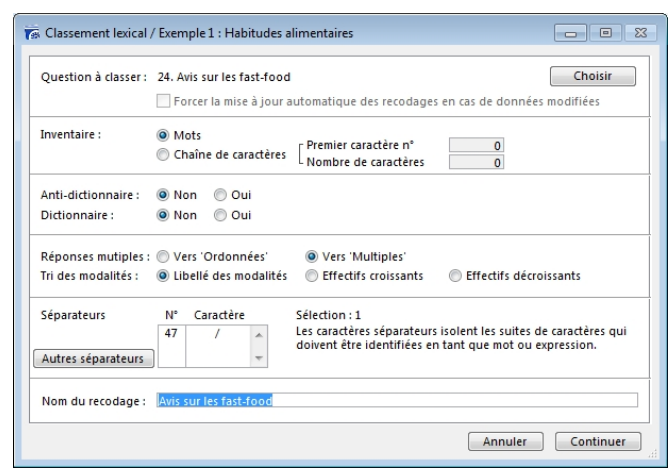

# **Options de création**

#### Mots

L'option Mots prend en compte pour le recodage tout mot dans son intégralité, c'est-à-dire tout élément constitué d'une série de caractères ininterrompue, conformément à la table des séparateurs, par défaut ou choisis.

# Chaîne de caractères

L'option chaîne de caractères permet de prendre en compte pour le recodage un nombre déterminé de caractères.

Par exemple, pour une variable « Code Postal », il est possible de ne prendre en compte que les deux premiers caractères afin de créer une variable « Département ».

Il faut dans ce cas indiquer la place du premier caractère (1 par défaut) et le nombre de caractères à prendre en compte (ici 2).

Ce système permet de recoder tout nom ou code structuré : numéro de sécurité sociale, services...

#### Choix des séparateurs

Cette fonction permet de déterminer le(s) séparateur(s) utilisé(s) lors de la saisie des questions texte.

Par défaut le programme propose le slash (/) comme séparateur. Il est également possible de choisir l'espace en cochant la case prévue à cet effet.

Un bouton Autres séparateurs permet de choisir tout autre caractère comme séparateur.

| Séparateurs de mots                                                                                                    |
|----------------------------------------------------------------------------------------------------|
| Caractères séparateurs                                                                                                    |
| Caractère Espace                                                                                                    |
| Par défaut OK OK                                                                                                    |
| Pour les questions de type texte : les caractères séparateurs servent à<br>distinguer les mots ou expressions isolés pendant une recherche, une<br>construction de sous-population ou un recodage automatique.     |
| Les caractères dont le code ascii est inférieur à 32 sont toujours<br>considérés comme des séparateurs. Le RETOUR CHARIOT (code ascii 13)<br>et la TABULATION (code ascii 9) sont donc des caractères séparateurs. |
|                                                                                                    |

Si l'on choisit le slash comme séparateur, chaque fois que Modalisa rencontrera une suite de caractères séparés par ce code, le logiciel considérera cette suite comme un ensemble distinct.

Par exemple, ceci permet de considérer les deux expressions « Ile de France / Franche Comté » dans leur intégrité, alors que le choix de l'espace comme séparateur induit la sélection de 5 mots (Ile, de, France, Franche, Comté).

En revanche pour un texte avec des phrases complètes et une ponctuation, l'on aura intérêt à retenir comme séparateurs l'espace ainsi que les caractères de ponctuation courants (-', ; : . ?!() « ») pour les premiers tests.

| 🛜 Plan - Classement T                      | exte / Exemple 5 : Médiathèque - entretiens                                                                                                    |
|--------------------------------------------|----------------------------------------------------------------------------------------------------|
| Question à classer :                       | Choisir                                                                                                    |
|                                            | 🖉 Forcer la mise à jour automatique des recodages en cas de données modifiées                                                                                                    |
| Inventaire :                               | Mots Chaîne de caractères Premier caractère n° Nombre de caractères 0                                                                                                    |
| Anti-dictionnaire :<br>Dictionnaire :      | ● Non                                                                                                    |
| Réponses mutiples :<br>Tri des modalités : | <ul> <li>Vers 'Ordonnées'</li> <li>Vers 'Multiples'</li> <li>Libellé des modalités</li> <li>Effectifs croissants</li> </ul>                                                                                                    |
| Séparateurs                                | N*     Caractère     Sélection : 10       32     Espace     Les caractères séparateurs isolent les suites de caractères qui doivent être identifiées en tant que mot ou expression.       40     (       41     )       44     ,       47     /       58     ;       59     ;       63     ? |
| Nom du recodage :                          |                                                                                                    |
|                                            | Annuler Continuer                                                                                                    |

Une fois ces choix effectués, cliquer sur **Continuer**. L'écran suivant affiche les mots ou expressions inventoriés, dans l'ordre de leur apparition.

# Modification du classement réalisé

|              | Ajouter Supprimer    |      |    | Tous les questionnair                      | es 💌         | Données        |
|--------------|----------------------|------|----|--------------------------------------------|--------------|----------------|
|              | Grouper Modifier     |      |    | Questionnaires conce                       | rnés : 264   | Modifier Texte |
| Dictionnaire |                      |      |    | Modification du recodage : 24. Rec. de Avi |              | s              |
|              | Catégories           | Occ. | •  | Avis sur les fast-food                     |              | < 1 >          |
| 60           | PREFERE REPAS RAPI   | 1    |    | 104152                                     |              |                |
| 61           | PREFERE SANDWICH     | 3    |    |                                            |              |                |
| 62           | PROPRE               | 2    |    |                                            |              |                |
| 63           | RAPIDE               | 4    |    |                                            |              |                |
| 64           | RAPIDITE             | 1    |    |                                            |              |                |
| 65           | REPAS LEGER          | 1    |    |                                            |              |                |
| 66           | REPAS RAPIDE         | 2    | ** |                                            |              | -              |
| 67           | RIEN D'AUTRE DANS LI | 1    |    | RAPIDE                                     | a ce texte : |                |
| 68           | SERVICE COMPETENT    | 1    | Ŧ  |                                            |              |                |
| ۰            |                      | P.   |    |                                            | ~            | Annuler        |
|              | Transférer           |      |    | Effacer Attrib                             | oution       | Recoder        |

# Présentation de la fenêtre de codification

Pour obtenir la liste des mots répertoriés dans l'ordre alphabétique, cliquer sur Catégories.

Pour l'obtenir par ordre croissant ou décroissant d'occurrences (nombre de fois où chaque mot est cité) cliquer sur Occ. (la flèche grise indique si la liste est en ordre croissant ou décroissant).

Pour voir dans quels questionnaires ou entretiens se trouvent l'un des mots ou expressions du lexique, cliquer sur l'expression dans la colonne de gauche puis sur les flèches gauche < et droite >. Cliquer sur les flèches pour aller d'un enregistrement au suivant.

Les mots ou expressions recherchés apparaissent en couleur dans le texte.

La taille de la fenêtre et la largeur des colonnes sont modifiables pour permettre l'affichage simultané du lexique, des occurrences et du nombre d'individus correspondant à ces occurrences.

# Fonctions

Les divers boutons de la fenêtre permettent de modifier le classement lexical automatique obtenu, et d'effectuer de nouveaux recodages.

#### Ajouter

Ce bouton permet d'ajouter des catégories nouvelles, qui seront alors affectées manuellement aux données traitées.

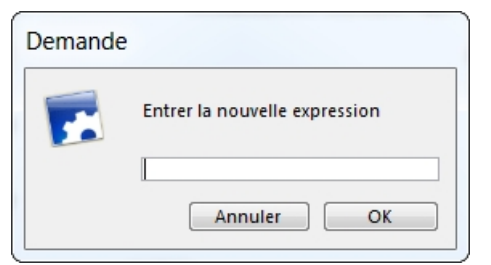

#### Supprimer

Celui-ci permet de supprimer un ou plusieurs mots du classement. Cela ne modifie pas les données saisies.

#### Grouper

Sélectionner plusieurs mots sémantiquement proches puis les regrouper en cliquant sur Grouper. Une nouvelle modalité est ainsi créée.

| 🛜 Classen    | nent par catégorie / Exemple 1 : Habitudes alimentai             | res 🗖 🖻 🕅    |
|--------------|------------------------------------------------------------------|--------------|
| Sélectionnez | les catégories à regrouper, puis cliquez sur le bouton : Grouper |              |
|              |                                                                  |              |
| 1            | ALIMENTATION TROP RICHE                                          | 1 =          |
| 2            | AMABILITE                                                        | 2            |
| 3            | AMBIANCE BRUYANTE                                                | 1            |
| 4            | ANTI DIETETIQUE                                                  | 6            |
| 5            | BON                                                              | 2            |
| 6            | BON AU GOUT                                                      | 1            |
| 7            | BON GOUT                                                         | 1            |
| 8            | BON MARCHE                                                       | 1            |
| 9            | BON RAPPORT QUALITE PRIX                                         | 1            |
| 10           | BRUIT                                                            | 1            |
| 11           | CHER POUR CE OUE C'EST                                           | 3 *          |
|              | Grouper Annuler et R                                             | etour Retour |

#### Modifier

Pour modifier les expressions choisies en tant que catégories. Particulièrement utile si certains mots ont été saisis avec des orthographes différentes.

| Demande |                               |
|---------|-------------------------------|
|         | Entrer la nouvelle expression |
|         | AMBIANCE BRUYANTE             |
|         | Annuler OK                    |

#### Dictionnaire

Cette option permet d'ajouter de nouvelles expressions automatiquement, en faisant appel à un dictionnaire.

| Гуре         | Dictionnaire                   |     |
|--------------|--------------------------------|-----|
| iste simple. | Anti-dictionnaire              |     |
| iste simple  | avis sur fast food             |     |
| iste simple  | Dictionnaire synonymes régions |     |
|              |                                |     |
|              |                                |     |
|              |                                | -   |
| ٠            |                                | - Þ |

#### Données

Pour accéder à l'ensemble du questionnaire concerné, afin de savoir ce que l'enquêté a répondu aux autres questions de l'enquête. Cela donne le contexte de la réponse étudiée.

| <b>6</b>                                    |                                    | X |
|---------------------------------------------|------------------------------------|---|
| Attribuer: Double-clic                      |                                    | * |
| Questionnaire n° 1                          | 🔽 Modalités                        | Ŧ |
| Variable                                    | Données                            |   |
| Nombre d'enfants                            | DEUX enfants                       |   |
| Activité professionnelle                    | Avec activité profess.             | Ξ |
| CSP                                         | Prof. Lib. & Cadres sup.           |   |
| Origine géographique                        | Paris                              |   |
| Age                                         | de 25 à 34 ans                     |   |
| Produit utilisé le plus souvent en weekend  | Produits frais                     |   |
| Produit utilisé le plus souvent en semaine  | produits frais                     |   |
| Critère de choix pour les courses           | Fraîcheur ou durée de conservation |   |
| Repas du soir habituel avec les enfants     | Non                                |   |
| Papas du sairtous las isurs à la mâme houro | Non III                            |   |
| Transférer Clé N° I<                        | < > > Liste                        |   |

#### Modifier Texte

Cette option en donnant l'accès au texte de la réponse, permet de la modifier, le cas échéant.

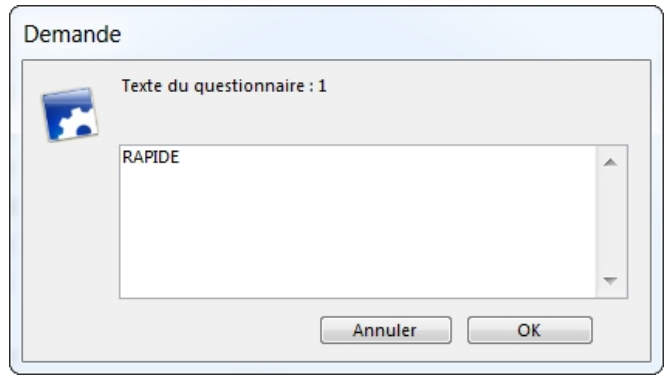

Attention ! Cette fonction touche à vos données, et pas seulement aux traitements en cours, elle est à manier avec précaution. Un message de confirmation vous est proposé.

#### Transférer

Ce bouton sert à exporter, imprimer, envoyer par email, le contenu de la classification obtenue.

|   | Vers le presse-papier          |
|---|--------------------------------|
|   | Imprimer                       |
|   | Envoyer par email              |
|   | Fichier : Texte seul           |
|   | Fichier : RTF                  |
|   | Fichier : HTML                 |
|   | Envoyer vers Word              |
|   | Envoyer vers OpenOffice Writer |
| ~ |                                |

#### Effacer attribution

Pour changer la catégorie affectée à la réponse texte.

#### Recoder

Pour créer un nouveau recodage de la variable obtenue.

# Classement lexical semi-automatique

Ce classement s'effectue automatiquement mais il autorise l'utilisateur à réorganiser la liste des mots répertoriés et à choisir le type de variable créée.

# Création

| Recodage - Type : "Texte"                                                                                                    |                |
|----------------------------------------------------------------------------------------------------|----------------|
| <b>1</b>                                                                                                    | Annuler        |
| <ol> <li>Classement lexical automatique - Le recodage créé sera mis à jour<br/>automatiquement après ajout ou modification des réponses</li> <li>Classement lexical semi-automatique - Possibilité de réorganiser l</li> </ol> | es expressions |
| inventoriées et de choisir le type de variable créée<br>3. Classement thématique global - Les catégories sont affectées mar<br>l'ensemble du texte de la réponse                                                               | nuellement à   |
| <ol> <li>Classement thématique partiel - Les catégories sont affectées mar<br/>des portions de texte</li> </ol>                                                                                                    | nuellement à   |

Dans le menu **Textes** choisir la fonction **Classement Lexical semi-automatique**. La première fenêtre requiert des choix similaires à ceux demandés pour le classement automatique.

| Classement lexical /                       | Exemple 1 : Habitudes alimentaires                                                                                |                                                                                          |
|--------------------------------------------|----------------------------------------------------------------------------------------------------|------------------------------------------------------------------------------------------|
| Question à classer :                       | 24. Avis sur les fast-food                                                                                        | Choisir<br>ecodages en cas de données modifiées                                          |
| Inventaire :                               | ● Mots ○ Chaîne de caractères Chaîne de caractères Nombre de caractères                                           | re n° 0<br>actères 0                                                                     |
| Anti-dictionnaire :<br>Dictionnaire :      | ● Non ○ Oui ● Non ○ Oui                                                                                           |                                                                                          |
| Réponses mutiples :<br>Tri des modalités : | <ul> <li>Vers 'Ordonnées'</li> <li>Vers 'Multip</li> <li>Libellé des modalités</li> <li>Effectifs croi</li> </ul> | les'<br>issants 💿 Effectifs décroissants                                                 |
| Séparateurs<br>Autres séparateurs          | N° Caractère Sélection : 1<br>47 / Les caractères séj<br>doivent être iden                                        | parateurs isolent les suites de caractères qui<br>tifiées en tant que mot ou expression. |
| Nom du recodage :                          | Avis sur les fast-food                                                                                            |                                                                                          |
|                                            |                                                                                                    | Annuler Continuer                                                                        |

Mais la fenêtre de codification est sensiblement différente de celle de la première option.

| 7  | Classement lexical / Exemple 1 | : Habitu | ıdes alimer | res                                                                      |                                                   |
|----|--------------------------------|----------|-------------|--------------------------------------------------------------------------|---------------------------------------------------|
|    | Supprimer Marquer              | Die      | tionnaire   | Répor                                                                    | nses Modifier Texte                               |
|    | Grouper Réduire                |          | ontexte     | Rép.                                                                     | n°4 Remplacer                                     |
|    |                                |          |             |                                                                          | Allerà: < 4 >                                     |
|    | Lexique                        | Occ.     | Indiv. 🔺    | Avis sur les fast-food                                                   | V                                                 |
| 1  | RAPIDE                         | 4        | 4           | RAPIDE/VARIE                                                             | <b>^</b>                                          |
| 2  | TROP SUCRE                     | 2        | 2           |                                                                          |                                                   |
| 3  | PAS DIETETIQUE                 | 2        | 2           |                                                                          |                                                   |
| 4  | VARIE                          | 4        | 4           |                                                                          |                                                   |
| 5  | GRAS                           | 6        | 6           |                                                                          |                                                   |
| 6  | SUCRE                          | 1        | 1           |                                                                          | -                                                 |
| 7  | PAS FRANCAIS                   | 2        | 2 -         | III                                                                      | •                                                 |
|    |                                |          | •           | Une des expr. marquées (                                                 | OU booléen) 🗾 👻                                   |
| Ex | pressions marquées : 1         |          |             | Corpus : 139 Lexique : 86<br>Maximum d'expressions o<br>questionnaire :2 | Caractères séparateurs : 1<br>Jifférentes dans un |
|    | Transférer                     |          |             | Fermer Enre                                                              | gistrer les codifications                         |

# Modification du classement réalisé

# Présentation de la fenêtre de codification

Comme dans le classement lexical automatique, la fenêtre de codification permet de trier le lexique constitué par ordre alphabétique croissant ou décroissant.

Il est également possible d'effectuer un tri sur le nombre d'occurrences de chaque terme, ou sur le nombre d'individus dans la base de données.

# Fonctions

#### Marquer

Le marquage à partir des expressions d'un dictionnaire permet de vérifier que ces expressions existent

|                                       | Expression entière  |
|---------------------------------------|---------------------|
| C'expression :                        | Début d'expression  |
| Fréquence comprise entre x et y       | Partie d expression |
| Les n expressions les plus fréquentes |                     |
| Les expressions du dictionnaire       |                     |
| Effet sur la sélection                |                     |
| Remplacer 💌                           |                     |

Vous "marquez" tout ou partie des mots ou expressions du lexique en choisissant des mots d'une certaine fréquence ou bien encore les mots présents dans un dictionnaire (voir infra Dictionnaire).

#### Dictionnaire

L'utilisation du dictionnaire permet de limiter l'inventaire aux mots présents dans le dictionnaire en excluant tous les autres.

| 🐻 Liste des Dictionna | 🖗 Liste des Dictionnaires 📃 🖸 🔀                |          |  |  |  |
|-----------------------|------------------------------------------------|----------|--|--|--|
|                       |                                                |          |  |  |  |
| Туре                  | Dictionnaire                                   | *        |  |  |  |
| Liste simple          | Anti-dictionnaire                              |          |  |  |  |
| Liste simple          | avis sur fast food                             |          |  |  |  |
| Liste simple          | Dictionnaire synonymes régions                 |          |  |  |  |
| Synonymes             | régions                                        |          |  |  |  |
|                       |                                                |          |  |  |  |
|                       |                                                |          |  |  |  |
|                       |                                                |          |  |  |  |
|                       |                                                |          |  |  |  |
|                       |                                                |          |  |  |  |
|                       |                                                |          |  |  |  |
|                       |                                                | -        |  |  |  |
| 4                     |                                                |          |  |  |  |
|                       |                                                |          |  |  |  |
| Transférer S          | Supprimer la sélection Tout sauvegarder Fermer | Modifier |  |  |  |

Inversement l'anti-dictionnaire permet d'exclure de l'inventaire un certain nombre de mots ou d'expression peu porteurs de sens, tels que les articles, pronoms, adverbes, verbes conjugués comme les auxiliaires, faire, dire, etc.

#### Grouper

Cette fonction permet de fusionner des mots ou expressions entre elles, de manière à diminuer le nombre de modalités, ou à regrouper les modalités dont les occurrences sont faibles par exemple.

| 2   | Supprimer Marquer     | Di   | ctionnaire | Réponses Modifier Texte                                                                                               |
|-----|-----------------------|------|------------|----------------------------------------------------------------------------------------------------|
| C   | Dégrouper Réduire     |      | Contexte   | Rép. n°1 Remplacer                                                                                                    |
|     |                       |      |            | Allerà: < 1 >                                                                                                    |
|     | Lexique               | Occ. | Indi∨. ▲   | Avis sur les fast-food                                                                                                |
| 74  | TROP CHER             | 1    | 1 =        | A                                                                                                    |
| 65  | TOUJOURS FILES D'AT   | 1    | 1          |                                                                                                    |
| 71  | TOUJOURS DE LA PLA    | 1    | 1          |                                                                                                    |
| 14  | SURTOUT POUR ENFA     | 1    | 1          |                                                                                                    |
| 6   | + SUCRE               | 5    |            |                                                                                                    |
| 47  | SEUL RESTAURANT Q     | 1    | 1          | -                                                                                                    |
| 53  | SERVICE RAPIDE        | 1    | 1 👻        | ٩                                                                                                    |
| ۰   |                       |      | - P        | Une des expr. marquées (OU booléen)                                                                                   |
| Exp | ressions marquées : 1 |      |            | Corpus : 139 Lexique : 86 Caractères séparateurs : 1<br>Maximum d'expressions différentes dans un<br>questionnaire :2 |
| _   | Transférer            |      |            | Earman Enrazistrar las codifications                                                                                  |

Lorsqu'un mot est le produit d'un groupement, il est précédé du signe +. Il est possible de le dégrouper en cliquant sur le bouton grouper/dégrouper.

#### *Réduire*

Si l'on souhaite ne pas prendre en compte dans les traitements certaines expressions, cette option permet de les ignorer. Cela n'a aucun effet sur les données originales.

| Réduire le lexique                                |
|---------------------------------------------------|
|                                                   |
| gnorer les expressions de moins de 3 caractères   |
| Ignorer les expressions d'un dictionnaire (Liste) |
| Ignorer les expressions contenant un chiffre      |
|                                                   |
| Annuler OK                                        |

#### Réponses

Pour afficher les numéros des questionnaires ou enregistrements concernés.

| R Classement lexical / Exemple 1 : Habitudes alimentaires | _ <b>D</b> X |
|-----------------------------------------------------------|--------------|
| Mots ou expressions : TROP SUCRE                          |              |
|                                                           | -            |
| 2/134/                                                    | *            |
|                                                           |              |
| Réponses Créer Sous-population                            | Clé          |
| Copier Modifier Typologie Analyser Sous-population        | Retour       |

#### Contexte

L'option contexte sert à afficher le contexte dans lequel un mot est utilisé sélectionner le mot sur la liste de droite.

| <b>7</b> | lassement lexical / Exemple 1                             | : Habitu | ides alimenta | aires 🗖 🗉 🔀                                                                                                    |
|----------|-----------------------------------------------------------|----------|---------------|----------------------------------------------------------------------------------------------------|
|          | Supprimer Marquer                                         | Die      | tionnaire     | Réponses Modifier Texte                                                                                                    |
|          | Grouper Réduire                                           |          | ontexte       | Rép. n°105 Remplacer                                                                                                    |
|          |                                                           |          |               | Aller à : < 105 >                                                                                                    |
|          | Lexique                                                   | Occ.     | Indiv. 🔺      | Avis sur les fast-food 🔍                                                                                                    |
| 1        | RAPIDE                                                    | 4        | 4 🗉           | PAS DIETETIQUE                                                                                                    |
| 2        | TROP SUCRE                                                | 2        | 2             |                                                                                                    |
| 3        | PAS DIETETIQUE                                            | 2        | 2             |                                                                                                    |
| 4        | VARIE                                                     | 4        | 4             |                                                                                                    |
| 5        | GRAS                                                      | 6        | 6             |                                                                                                    |
| 6        | SUCRE                                                     | 1        | 1             | -                                                                                                    |
| 7        | PAS FRANCAIS                                              | 2        | 2 +           | 4 III >                                                                                                    |
| -        |                                                           |          | 4             | Une des expr. marquées (OU booléen)                                                                                                    |
| Ex       | pressions marquées : 1<br>pression active : "PAS DIETETIO | QUE.     |               | Une des expr. marquées (OU booléen)<br><u>L'expression active</u><br>Toutes les expr. marquées (ET booléen)<br>Deux expr. marquées consécutives<br>Aucune expr. marquée |
|          | Transférer                                                |          |               | Fermer Enregistrer les codifications                                                                                                    |

Cliquer sur le bouton Contexte, le programme propose alors la liste des variables pouvant illustrer chaque extrait contextuel.

Il est possible de déterminer la taille de l'expression en fixant le nombre de mots affichés avant et après le mot sélectionné.

| 🗟 CI  | asseme                | nt lexical / Exemple 1 : Habitudes alin                                                           | nentai | res  |                                      |
|-------|-----------------------|---------------------------------------------------------------------------------------------------|--------|------|--------------------------------------|
| Conte | exte                  |                                                                                                   |        |      | Annuler OK                           |
| 🗸 Li  | Nombre<br>miter le co | de caractères avant et après l'expression sélectio<br>ntexte au paragraphe contenant l'expression | nnée : |      | caractères                           |
| N*    | Code                  | Variables illustratives                                                                           | Туре   | Mod. | Modalités 🔺                          |
| 1     |                       | Nombre d'enfants                                                                                  | Un     | 3    | UN enfant; DEUX enfants              |
| 1     |                       | Nombre d'enfants / CSP                                                                            | Un     | 6    | UN enfant : Prof. Lib. & Ce $\equiv$ |
| 2     |                       | Activité professionnelle                                                                          | Un     | 2    | Avec activité profess.; Se           |
| 3     |                       | CSP                                                                                               | Un     | 2    | Prof. Lib. & Cadres sup.; (          |
| 4     |                       | Origine géographique                                                                              | Un     | 4    | Paris; Banlieue; Province            |
| 5     |                       | Age                                                                                               | Un     | 2    | de 25 à 34 ans; de 35 à 4-           |
| 6     |                       | Produit utilisé le plus souvent en weekend                                                        | Un     | 3    | Produits surgelés; Produi            |
| 7     |                       | Produit utilisé le plus souvent en semaine                                                        | Un     | 3    | Produits surgelés; produi            |
| 8     |                       | Critère de choix pour les courses                                                                 | Un     | 3    | Facilité de préparation; re          |
| 9     |                       | Repas du soir habituel avec les enfants                                                           | Un     | 2    | Oui; Non 👻                           |
| •     |                       | III                                                                                               |        |      | 4                                    |

Le programme crée alors un document récupérable dans un traitement de texte, qui présente chaque expression ou mot recherché dans son contexte et illustré des variables sélectionnées.

| 🙀 Classement lexical / Exemple 1 : Habitudes alimentaires             |                        |
|-----------------------------------------------------------------------|------------------------|
| Feuilles de style                                                     | primer Retour          |
| Fichier Edition Affichage Insertion Style Couleurs Paragraphe Format  | Outils                 |
|                                                                       | ····450·····500·····55 |
| <ol> <li>Activité professionnelle : Sans activité profess.</li> </ol> |                        |
| 105. Activité professionnelle : Avec activité profess.                |                        |
| TRA DIETETIQUE                                                        |                        |
|                                                                       |                        |
|                                                                       |                        |
|                                                                       |                        |
|                                                                       |                        |
|                                                                       |                        |
|                                                                       |                        |
|                                                                       |                        |
|                                                                       | *                      |
|                                                                       | •                      |

#### Rép. n°

Pour afficher le questionnaire sélectionné dans son intégralité.

| Questionnaire nº 1                           | V Modalités                        |   |
|----------------------------------------------|------------------------------------|---|
| √ariable                                     | Données                            | - |
| Nombre d'enfants                             | DEUX enfants                       |   |
| Activité professionnelle                     | Avec activité profess.             |   |
| CSP                                          | Prof. Lib. & Cadres sup.           |   |
| Origine géographique                         | Paris                              |   |
| Age                                          | de 25 à 34 ans                     |   |
| Produit utilisé le plus souvent en weekend   | Produits frais                     |   |
| Produit utilisé le plus souvent en semaine   | produits frais                     |   |
| Critère de choix pour les courses            | Fraîcheur ou durée de conservation |   |
| Repas du soir habituel avec les enfants      | Non                                |   |
| Repas du soir tous les jours à la même heure | Non                                |   |
| Qualité principale d'une bonne alimentation  | Equilibrée                         |   |
| Changements perçus dans les habitudes alim   | e Oui                              |   |
| Grignotage entre les repas                   | Fruits/produits laitiers/          |   |
| Lieu de prise des Repas à la maison          | Salle à Manger                     |   |
| Changement dans le contenu des repas         | Oui                                |   |
| Changement du nombre de plats                | C'est égal                         |   |
| Changement dans l'abondance des portions     | Moins copieux                      |   |
| Changement dans la durée des repas           | C'est égal                         |   |
| Boissons consommées au cours des repas       | Vin/Eau minérale/                  |   |
| T∨ regardée pendant les repas                | TV Non                             |   |
| Fréquentation des fast-food                  | Oui                                |   |
| Si oui, dépense moyenne par personne         | 25                                 |   |
| Nombre de repas pris en fast-food par mois   | 10                                 |   |
| Avis sur les fast-food                       | RAPIDE                             | - |
| ٠ ـ ـ ـ ـ ـ ـ ـ ـ ـ ـ ـ ـ ـ ـ ـ ـ ـ ـ ـ      | II •                               |   |

#### Remplacer

Cette fonction permet de modifier l'orthographe des mots ou expressions du lexique dans le texte des questions. Cela peut être utile dans le cas d'erreurs de saisie, ou de données mal orthographiées notamment.

| Classement lexical / Exemple 1 : Habitud | les alim | nentaires       | 83 |
|------------------------------------------|----------|-----------------|----|
|                                          |          | Nouveau libellé | *  |
| PAS DIETETIQUE                           | 2        | PAS DIETETIQUE  |    |
|                                          |          |                 |    |
|                                          |          |                 |    |
|                                          |          |                 |    |
|                                          |          |                 |    |
|                                          |          |                 |    |
|                                          |          |                 |    |
|                                          |          |                 |    |
|                                          |          |                 |    |
|                                          |          |                 |    |
|                                          |          |                 |    |
|                                          |          |                 |    |
| •                                        |          | F               |    |
|                                          |          | Annuler OK      |    |

Attention ! Cette fonction touche à vos données, et pas seulement aux traitements en cours, elle est à manier avec précaution. Un message de confirmation vous est proposé.

| Trai | nsférer                        | _ |
|------|--------------------------------|---|
|      | Vers le presse-papier          |   |
|      | Imprimer                       |   |
|      | Envoyer par email              |   |
|      | Fichier : Texte seul           |   |
|      | Fichier : RTF                  |   |
|      | Fichier : HTML                 |   |
|      | Envoyer vers Word              |   |
|      | Envoyer vers OpenOffice Writer |   |

# Options de recodage

L'option Enregistrer les codifications sert à créer une nouvelle variable, c'est-à-dire dans ce cas transformer une question texte en une question fermée ou numérique autorisant des traitements de type tris à plat, tris croisés...

# Variable fermée

Puis choisir, en fonction de la nature de la question, si la variable créée sera fermée à réponse unique ou à réponses multiples ou numérique.

Par exemple, pour recoder une question concernant le lieu de naissance, choisir A réponse unique. Mais, pour recoder une question concernant les magazines lus, choisir A réponses multiples (plusieurs magazines pouvant être cités).

Variable "oui/non" si : Modalisa crée une nouvelle variable avec 2 modalités OUI et NON. Si par exemple l'expression active est présente dans les questionnaires, le OUI correspondra au nombre d'occurrences de cette expression, le NON correspondra au nombre d'absence d'occurrences de cette expression.

|                                                                                   | te modifié                                   |
|-----------------------------------------------------------------------------------|----------------------------------------------|
| Les recodages sont effectués sur la base des<br>expressions marquées : 1          | s Utiliser toutes les expressions du lexique |
| Variable fermée                                                                   |                                              |
| 🔘 à réponse unique 🛛 🔘 à réponses r                                               | multiples 🔘 à réponses                       |
| Variable fermée dont les modalités sont<br>Modalités : 1 (= Expressions marquées) | des expressions du lexique                   |
| Variable 'oui/non'                                                                |                                              |
| La valeur sera oui si la réponse contient                                         | : Une des expr. marquées (OU booléen) 🔻      |
|                                                                                   |                                              |
| Nom du pouveau recodade -                                                         |                                              |
| Nom du nouveau recodage :<br>Avis sur les fast-food                               |                                              |

Donner un nom à cette nouvelle variable, sur laquelle il est possible d'effectuer des tris et d'autres recodages.

# Variable numérique

Le choix du passage d'une question texte à une variable numérique autorise des opérations spécifiques :

| /ariable fermée               | Variable(s) numérique(s)                    | Texte modifié                                       |
|-------------------------------|---------------------------------------------|-----------------------------------------------------|
| Les recodage<br>expressions n | s sont effectués sur la ba:<br>narquées : 1 | se des 📃 Utiliser toutes les expressions du lexique |
| 🔘 a) Nombre                   | e d'occurences des expres                   | sions marquées                                      |
| 🔵 a1) P                       | our chaque expression (u                    | ne variable par expression)                         |
| 💿 a2) P                       | our l'ensemble des expre                    | ssions                                              |
| 🔘 b) Intensi                  | té des expressions marqu                    | ées (a2/c*100)                                      |
| C c) Somme                    | des occurences                              |                                                     |
| d) Nombr                      | e d'expressions différente                  | IS .                                                |
| 🔘 e) Banalit                  | é (minimum = 1 maximum                      | = c) Formule : c/d                                  |
| ) f) Banalite                 | é (miminum = 0 maximum                      | = Formule : (c-d)*(100/(c-1))                       |
|                               |                                             |                                                     |
|                               |                                             |                                                     |
|                               |                                             |                                                     |
|                               |                                             |                                                     |
|                               |                                             |                                                     |
| Nom du nouv                   | reau recodage :                             |                                                     |
|                               |                                             |                                                     |

#### Comptages et calculs

Un certain nombre de comptages et/ou de calculs sont proposés, qui débouchent sur la création de variables numériques:

a) Nombre d'occurrences des expressions marquées : il s'agit des expressions marquées dans le lexique courant.

a1) Pour chaque expression (une variable par expression) : ces recodages permettront d'analyser les occurrences multiples d'une expression dans une réponse. Le recodage en " variable fermée à réponses multiples " ne retient que la première occurrence d'une expression dans la réponse d'un individu.

a2) Pour l'ensemble des expressions : une seule variable créée faisant la somme des occurrences de toutes les expressions marquées.

b) Intensité des expressions marquées (a2/c\*100) : Proportion des expressions marquées dans une réponse par rapport à l'ensemble des expressions de la réponse.

c) Somme des occurrences : c'est un décompte de toutes les expressions qu'elles soient sélectionnées ou non dans le lexique.

d) Nombre d'expressions différentes : concerne aussi toutes les expressions du lexique qu'elles soient sélectionnées ou non.

e et f) Banalité : plus le nombre de termes est limité, plus la banalité est élevée. Quand toutes les expressions sont identiques, d =1. Dans ce cas, l'indice est égal à la somme des occurrences. : c.

Selon la formule (e ou f) l'indice varie soit entre 1 et la somme des occurrences (formule : c/d), soit entre 0 et 100 (formule (c-d)\*(100/(c-1)).

Donner ensuite un nom à la nouvelle variable, sur laquelle il sera possible d'effectuer tous les traitements statistiques propres aux variables numériques.

# Texte modifié

Cette option est inactive dans le classement lexical semiautomatique.

| ariable fermée Variable(s) numérique(s)                              | Texte modifié                                      |
|----------------------------------------------------------------------|----------------------------------------------------|
| Les recodages sont effectués sur la base<br>expressions marquées : 1 | e des 📃 Utiliser toutes les expressions du lexique |
| Texte réduit aux expressions marquées                                | s dans le lexique                                  |
| Textes découpés en fonction des sépa                                 | rateurs : Séparateurs                              |
| devient un individu                                                  |                                                    |
| devient un individu Autres variables à dupliquer da                  | ans la nouvelle enquête                            |
| devient un individu<br>Autres variables à dupliquer da               | ans la nouvelle enquête                            |
| devient un individu Autres variables à dupliquer da                  | ans la nouvelle enquête                            |
| devient un individu Autres variables à dupliquer da                  | ans la nouvelle enquête                            |
| devient un individu Autres variables à dupliquer da                  | ans la nouvelle enquête                            |

# Classement thématique global

Pour une codification manuelle de l'ensemble du texte de chaque réponse, choisir la fonction Classement thématique global dans le menu Textes.

| 8  | Annuler                                                                                                    |
|----|----------------------------------------------------------------------------------------------------|
| 1. | Classement lexical automatique - Le recodage créé sera mis à jour<br>automatiquement après ajout ou modification des réponses            |
| 2. | Classement lexical semi-automatique - Possibilité de réorganiser les expressions<br>inventoriées et de choisir le type de variable créée |
| 3. | Classement thématique global - Les catégories sont affectées manuellement à<br>l'ensemble du texte de la réponse                         |
| 4. | Classement thématique partiel - Les catégories sont affectées manuellement à<br>des portions de texte                                    |

Les recodages sont alors effectués questionnaire par questionnaire, en les faisant successivement défiler, pour leur attribuer manuellement une ou plusieurs catégories.

# Création du classement

| 🐻 Plan - Classement                                                  | Texte / Exemple 5 : Médiat                                                                                                    | thèque - entretiens                                                                                                    |
|----------------------------------------------------------------------|----------------------------------------------------------------------------------------------------|----------------------------------------------------------------------------------------------------|
| Question à classer :                                                 | _                                                                                                    | Choisir                                                                                                    |
|                                                                      | 🗸 Forcer la mise à jour au                                                                                                    | utomatique des recodages en cas de données modifiées                                                                                         |
| Inventaire :                                                         | Mots Chaîne de caractères                                                                                                    | Premier caractère n° 0<br>Nombre de caractères 0                                                                                             |
| Anti-dictionnaire :                                                  | Non Oui                                                                                                    |                                                                                                    |
| Dictionnaire :                                                       | le Non 🔘 Oui                                                                                                    |                                                                                                    |
| Réponses mutiples<br>Tri des modalités :                             | <ul> <li>Vers 'Ordonnées'</li> <li>Libellé des modalités</li> </ul>                                                                                                    | Vers 'Multiples'     Effectifs croissants                                                                                                    |
| Séparateurs           Autres séparateurs           Nom du recodage : | N*         Caractère           32         Espace           33         !           41         (           44         ,           46         ,           47         ,           58         ;           63         ? | Sélection : 10<br>Les caractères séparateurs isolent les suites de caractères qui<br>doivent être identifiées en tant que mot ou expression. |
|                                                                      |                                                                                                    | Annuler Continuer                                                                                                    |

Pour passer d'un questionnaire à l'autre utiliser les boutons < (flèche à gauche) ou > (flèche à droite), et pour atteindre un questionnaire précis, cliquer sur Atteindre et inscrire le numéro du questionnaire désiré.

Pour travailler sur une sélection de questionnaires utilisez le menu local du haut de l'écran.

Lorsqu'une sélection est effectuée les boutons, **Flèche** gauche et **Flèche droite**, permettent de faire défiler les questionnaires concernés.

# Gestion et attribution des catégories

| Classement   | par catégorie / Conditions de travail 2008_Lundi 0902 📃 💷 |
|--------------|-----------------------------------------------------------|
|              |                                                           |
| Туре         | Dictionnaire                                              |
| _iste simple | Anti-dictionnaire                                         |
| Liste simple | avis sur fast food                                        |
| Liste simple | Dictionnaire synonymes régions                            |
|              |                                                           |
|              |                                                           |
|              |                                                           |
|              |                                                           |
| ٠            | 4                                                         |
| Transférer   | Fermer                                                    |
|              | Temer                                                     |

|                                            | Annuler |
|--------------------------------------------|---------|
|                                            |         |
| 1. Exporter le numéro des questionnaires ? |         |
| 2. Nouvelle sous-population                |         |

| • | Texte du questionnaire : 9                                                                                                    |        |
|---|----------------------------------------------------------------------------------------------------|--------|
|   | Des procédures simplifiées, informatisées avec utilisation<br>d'internet ou le client peut agir avec un code d'accès(<br>achat de produit, modifications,validation de profil).<br>Plus de délégation dans le réseau. Des parcours balisés,<br>transversaux,avec des possibilités d'évolution dans toutes<br>les structures caisses régionnales ou CASA. Formation<br>plus intensive, parcours diplomant, validation des | 4 11 4 |

| Nom du nouveau recodage  Recc. de Propositions  Annule OK  Recodage / Exemple 5: Médiathèque - entretiens  Annule OK  Recodage / Exemple 5: Médiathèque - entretiens  Annule  Annule  Cuitables choise :  Autres vanable  Autres vanable  Aut | Demande                              | 2                                                                                                    |           |               |     |
|----------------------------------------------------------------------------------------------------|--------------------------------------|----------------------------------------------------------------------------------------------------|-----------|---------------|-----|
|                                                                                                    |                                      | Nom du nouveau recodage                                                                                                    |           |               |     |
| Recodage / Exemple 5: Médiathèque - entretiens <ul> <li>Imables chosies:</li> <li>Autres sanables</li> <li>Autres sanables</li> </ul> <ul> <li>Intertien</li> </ul> <ul> <li>Intertien</li> </ul> <ul> <li>Intertien</li> <li>Intertien</li> <li>Intertien</li> </ul>                                                                                                    |                                      | Rec. de Propositions Annuler OK                                                                                                    |           |               |     |
| A. Entreten     A. Entreten     A. Entret     | Recodage / Exemple S                 | S: Médiathèque - entretiens                                                                                                    | Autr      | es variables  |     |
| lasseer et variables calculées :<br>→> Expression antimetique et logique sur un nombre illimité de variables<br>Lasseement leixial automatique - Le recodage créé sera mis à jour automatiquement après ajout ou modification des réponses<br>→> Classeement leixial semi-automatique - Possibilité de réorganise rice expressions invertorisées et de choiuri re type de variables créée<br>→> Classeement thematique positiel - Les catégories sont affectées manuellement à l'ensemble d'ute de la réponse<br>→> Classeement thematique positiel - Les catégories sont affectées manuellement à des portions de texte<br>hangement de type :<br>→> Du type Texte' vers le type Numérique'<br>usions :<br>→> Fusion de plusieus questions - Type : Texte'<br>Combination de modalités et scores :<br>→>> Nombre de réponses : Calculer pour chaque individu le nombre de réponses effectives aux questions. Le calcul se fera sur les questions choises.<br>tars de recodage :<br>→>> Pan de classement Texte (Trakement différé)                                                                                                    | 4. Entretien                         |                                                                                                    |           |               |     |
|                                                                                                    | Classes et variables calco           | ulées :                                                                                                    |           |               |     |
| Jasement leixia automatique - Le recodage créé sera mis à jour automatiquement après ajout ou modification des réponses<br>-> Cassement leixia semi-automatique - Possibilité de réorganise rice expressions inventroirées et de choisir le type de variable créée<br>-> Cassement thermatique gobai - Les catégories sont affectées manuellement à des portions de texte<br>-> Cassement thermatique partiel - Les catégories sont affectées manuellement à des portions de texte<br>-> Cassement thermatique partiel - Les catégories sont affectées manuellement à des portions de texte<br>-> Cassement thermatique partiel - Les catégories sont affectées manuellement à des portions de texte<br>-> Du type Texte' vers le type Numérique'<br>usions :<br>-> Fusion de plusicus questions - Type : Texte'<br>combination de modalités et scores :<br>-> Nombre de réponses : Calculer pour chaque individu le nombre de réponses effectives aux questions. Le calcul se fera sur les questions choisies.<br>tars de recodage :<br>-> Pan de Gassement Texte (Trakement différ)                                                                                                    | -> Expression arithm                 | rétique et logique sur un nombre illimité de variables                                                                                                    |           |               |     |
| So Cassement fexical automatogue - Le recodage cree era mus a jour automatoguement apres ajout ou modification des reponses     So Cassement theratal enni-automatogue - Le recodage cree era mus a jour automatoguement apres ajout ou modification des reponses     So Cassement theratal enni-automatogue - Le recodage cree era manuellement à l'ensemble du texte de la réponse     Cassement theratal enni-automatogue - Le catégories sont affectées manuellement à l'ensemble du texte de la réponse     Cassement theratal enni-automatogue - Le catégories sont affectées manuellement à des portions de texte     Thangement de texte era les per Numérique     visions:        > Dut per Texte' vers le ppe Numérique'     visions:        > Nombre de réponses: Calcular pour chaque individu le nombre de réponses effectives aux questions. Le calcul se fera sur les questions choisies.     Ians de recodage:        > Pan de classement Texte (Traitement différé)                                                                                                    | Classement de textes :               |                                                                                                    |           |               |     |
|                                                                                                    | -> Classement lexica                 | il automatique - Le recodage cree sera mis a jour automatiquement apres ajout ou modification des repo                                                                                                    | unses     |               |     |
|                                                                                                    | -> Classement lexica                 | il semi-automatique - Possibilite de reorganiser les expressions inventoriees et de choisir le type de variat<br>atique global. Les catégories cont affectées manuellement à l'ansemble du texte de la rénonce | sie creee |               |     |
|                                                                                                    | <ul> <li>Classement thémi</li> </ul> | atique giobal « ces categories sont affectées manuellement à der portions de texte de la reponse                                                                                                    |           |               |     |
| Du type Teter vers le type Humérique' usions:     -> Fusion de plusieurs questions - type: 'Teste' combination de modalités et scores :     -> Nombre de réponses : Calculer pour chaque individu le nombre de réponses effectives aux questions. Le calcul se fera sur les questions choisies. Ians de recodage :     -> Pan de classement Teste (fraitement différé)                                                                                                    | Changement de type :                 | anque partier - ces tategories sont arrectees manuellement a des portions de texte                                                                                                    |           |               |     |
| usions :<br>-> Fusion de pluvieurs questions - Type : "Texte"<br>                                                                                                    | -> Du type 'Texte' ve                | ers le type 'Numérique'                                                                                                    |           |               |     |
| <ul> <li>&gt; Fusion de plusieurs questions - Type : "Teste"</li> <li>combination de modalité et scores :</li> <li>&gt;&gt; Nombre de réponses : Calcular pour chaque individu le nombre de réponses effectives aux questions. Le calcul se fera sur les questions choisies.</li> <li>lans de recodage :</li> <li>&gt;&gt; Plan de classenent Teste (Traitement différé)</li> </ul>                                                                                                    | Fusions :                            |                                                                                                    |           |               |     |
| Combinaison de modalités et scores :<br>->> Nombre de réponses : Calculer pour chaque individu le nombre de réponses effectives aux questions. Le calcul se fera sur les questions choisies.<br>lans de recodage :<br>->> Plan de classement Teste (Traitement différé)                                                                                                    | -> Fusion de plusieu                 | urs questions - Type : "Texte"                                                                                                    |           |               |     |
| -> Nombre de réponse : Calculer pour chaque individu le nombre de réponses effectives aux questions. Le calcul se fera sur les questions choisies.<br>Ians de recodage :<br>-> Plan de classement Texte (Traitement différé)                                                                                                    | Combinaison de modali                | ités et scores :                                                                                                    |           |               |     |
| lan: de recodage :<br>→ Plan de classement Texte (Traitement différé)                                                                                                    | -> Nombre de répon                   | nses : Calculer pour chaque individu le nombre de réponses effectives aux questions. Le calcul se fera sur                                                                                                    | les que   | stions choisi | es. |
| -> Plan de classement Texte (Traitement différé)                                                                                                    | Plans de recodage :                  |                                                                                                    |           |               |     |
|                                                                                                    | -> Plan de classemer                 | nt Texte (Traitement différé)                                                                                                    |           |               |     |
|                                                                                                    |                                      |                                                                                                    |           |               |     |

| 6   | Classement par catégorie                         | / Con    | ditic                                                                                                    | ons de travail 2008_Lundi 090209 📃 🗉 🔀                                                                                      |  |  |  |  |
|-----|--------------------------------------------------|----------|----------------------------------------------------------------------------------------------------|----------------------------------------------------------------------------------------------------|--|--|--|--|
|     | Ajouter Supprimer                                |          |                                                                                                    | Tous les questionnaires    Données                                                                                          |  |  |  |  |
|     | Grouper Modifier                                 |          |                                                                                                    | Questionnaires concernés : 8396 Modifier Texte                                                                              |  |  |  |  |
|     | Dictionnaire                                     |          |                                                                                                    |                                                                                                    |  |  |  |  |
|     | Catégories                                       | Occ.     |                                                                                                    | Propositions 9 >                                                                                                    |  |  |  |  |
| 1   | écoute                                           | 1        |                                                                                                    | Des procédures simplifiées, informatisées avec utilisation<br>d'internet ou le client peut agir avec un code d'accès( achat |  |  |  |  |
| 2   | confiance                                        | 1        |                                                                                                    | de produit, modifications, validation de profil). Plus de<br>délégation dans le réseau. Des parcours balisés,               |  |  |  |  |
| 3   | 3 moins de charge de travail<br>4 reconnaissance |          |                                                                                                    | transversaux avec des possibilités d'évolution dans toutes les<br>structures caisses régionnales ou CASA. Formation plus    |  |  |  |  |
| 4   |                                                  |          | 1 intensive, parcours diplomant, validation des compéter<br>Un lieu de travail qui tienne compte du lieu d'habitatio |                                                                                                    |  |  |  |  |
| 5   | plus de responsabilités                          | 1        |                                                                                                    | limiter les déplacements( limitation du transport pour les<br>commerciaux). Télétravail. Vente de produits simples aux      |  |  |  |  |
| 6   | outil informatique performar                     | 4        |                                                                                                    | clients et qui sont dans notre coeur de métier.                                                                             |  |  |  |  |
| F   |                                                  |          |                                                                                                    | Catégories attribuées à ce texte :                                                                                          |  |  |  |  |
|     |                                                  |          |                                                                                                    |                                                                                                    |  |  |  |  |
| F   |                                                  |          | Ŧ                                                                                                    |                                                                                                    |  |  |  |  |
| 1   |                                                  | •        |                                                                                                    | - Annuler                                                                                                    |  |  |  |  |
|     | Transférer                                       |          |                                                                                                    | Effacer Attribution Recoder                                                                                                 |  |  |  |  |
| Por | ur attribuer une catégorie à ce tex              | te, doui | ole cl                                                                                                    | iquez sur la ligne correspondante                                                                                           |  |  |  |  |

A droite dans la fenêtre au milieu à droite haut s'affiche la réponse du questionnaire sélectionné ; dans la fenêtre du bas apparaissent les catégories affectées à cette réponse.

Les catégories et leur nombre d'occurrences s'inscrivent dans le tableau à gauche.

#### Créer des catégories (Ajouter)

Cliquer sur le bouton Ajouter pour créer une nouvelle catégorie à laquelle on rattache le texte de la réponse ; celleci s'inscrit dans la fenêtre de droite, appelée "Catégories".

| Demande |                                |
|---------|--------------------------------|
|         | Entrer la nouvelle expression  |
|         | modification de l'organisation |
|         | Annuler OK                     |

#### Affecter une catégorie au texte

Pour établir la correspondance entre la réponse et la nouvelle modalité, double cliquer sur la catégorie concernée, à sélectionner dans la liste des catégories à attribuer.

La catégorie attribuée apparaît dans la fenêtre située sous le texte du questionnaire.

Il est possible d'attribuer plusieurs catégories au même texte, modifier ou supprimer une catégorie créée et attribuée. La modification est prise en compte dans les questionnaires traités antérieurement.

Pour supprimer une attribution effectuée en cliquant sur le bouton **Effacer l'attribution**.

#### Importer des catégories depuis un dictionnaire

Le bouton **Dictionnaire** permet d'importer une liste des catégories à attribuer (voir Infra Recodage manuel avec un dictionnaire de type Liste).

| Liste simple | Anti-dictionnaire              |   |
|--------------|--------------------------------|---|
| Liste simple | avis sur fast food             |   |
| Liste simple | Dictionnaire synonymes régions |   |
|              |                                |   |
|              |                                |   |
|              |                                |   |
|              |                                | - |

# Modifier une catégorie

Le bouton **Modifier** permet de modifier l'intitulé d'une Catégorie.

| Demande |                               |
|---------|-------------------------------|
|         | Entrer la nouvelle expression |
|         | moins de charge de travail    |
|         | Annuler OK                    |

#### Supprimer

**Supprimer** supprime une catégorie et toutes ses affectations ; pour éviter les erreurs une confirmation est demandée systématiquement.

# Création d'une nouvelle variable fermée

Une fois ces attributions effectuées pour tous les questionnaires, cliquer sur **OK**. Modalisa recode la question en variable de type unique ou multiple selon les attributions effectuées :

- À réponse unique si vous avez affecté une catégorie et une seule à chaque question ouverte
- À réponses multiples si vous avez affecté plusieurs catégories à chaque question.

NB/ Ce type de recodage manuel est réellement intéressant si vous affectez plusieurs catégories à chaque question.

Il est aussi possible d'utiliser d'une enquête à l'autre des catégories déjà créées dans un dictionnaire de type liste. Ceci permet de recoder plus rapidement des questions texte similaires.

La procédure est identique à celle d'un recodage manuel, mais la liste des catégories à attribuer est déjà renseignée des mots ou expressions existants dans le dictionnaire choisi.

N.B. Si à la fin de votre classement manuel vous avez un nombre de catégories qui vous semble trop élevé vous pourrez toujours regrouper vos catégories avec la fonction **Recoder** du menu Classement.

Dans la fenêtre du classement lexical, vous pouvez marquer plusieurs lignes, c'est-à-dire les sélectionner ensemble pour rechercher leurs occurrences dans les questionnaires.

Pour affiner votre choix vous pouvez demander dans la fenêtre inférieure et à droite :

- Une des expressions marquée (SOIT l'une, SOIT l'autre, mais pas nécessairement les deux à la fois)
- L'expression active : l'expression active est la première sélectionnée (ou marquée) en début de sélection, la dernière sélectionnée si vous avez opéré plusieurs sélections successives.
- Toutes les expressions actives (une expression ET une autre, c'est-à-dire les deux à la fois)
- Deux expressions marquées consécutives, qui doivent se suivre dans la question.
- Aucune expression marquée : voir tous les mots SAUF ceux qui sont marquées.
- Aucun critère...

N.B. : si votre texte dépasse 32000 caractères, il sera découpé en plusieurs blocs (maximum 3).

# Classement thématique partiel

L'analyse thématique est le fondement de cette option qui s'attache à codifier des textes longs.

Modalisa permet de traiter un entretien comme une variable texte comme une autre; la seule particularité étant la possibilité de découper le texte en unités de sens, dont chacune est référencée par une catégorie (mot-clef ou thème).

N.B. il est également possible de faire figurer d'autres variables signalétiques ou comportementales qui illustrent l'expression des personnes interrogées.

| Reco | dage - Type : "Texte"                                                                                                    |
|------|----------------------------------------------------------------------------------------------------|
|      | Annuler                                                                                                    |
| 1.   | Classement lexical automatique - Le recodage créé sera mis à jour<br>automatiquement après ajout ou modification des réponses            |
| 2.   | Classement lexical semi-automatique - Possibilité de réorganiser les expressions<br>inventoriées et de choisir le type de variable créée |
| 3.   | Classement thématique global - Les catégories sont affectées manuellement à<br>l'ensemble du texte de la réponse                         |
| 4.   | Classement thématique partiel - Les catégories sont affectées manuellement à<br>des portions de texte                                    |

# Création de l'enquête

Pour importer un texte à analyser, il est nécessaire de créer une enquête comportant au moins une variable signalétique. Le nombre de variables signalétiques ou comportementales est illimité.

Puis il faut ajouter une question en format Texte libre.

Dans l'exemple servant à illustrer cet opuscule, la structure est la suivante :

| Enc  | wétes 🗉 | Questions Donnée | s fe R | rcodage | es 🕂 Textes 📶 Analyses 🐐 Sous-populations 🗊 Présentatio         | ons 📲 | Plans                                                   |
|------|---------|------------------|--------|---------|-----------------------------------------------------------------|-------|---------------------------------------------------------|
| N*   | Code    | Question         | Type   | Mod     | Modalités                                                       |       | QUESTIONS                                               |
| 1    |         | Etablicsement    | Un     | 3       | Médathèque: Photothèque: Vidéothèque                            | in.   | Alexiter                                                |
| 2    |         | Fonction         | Un     | З       | Resp. Communication: Resp. Documentaire; Directeur de productio | -     | Modifier                                                |
| 3    |         | Localisation     | Un     | 2       | Paris: Province                                                 |       | Stoffer                                                 |
| 4    |         | Entrotion        | Test   |         |                                                                 |       | Déplacer                                                |
|      |         |                  |        |         |                                                                 | ~     | Supprimer                                               |
|      |         |                  |        |         |                                                                 |       | Modifier Ordre                                          |
|      |         |                  |        |         |                                                                 | -     | Modifier Codes formulare<br>Modifier Titras at Abricola |
|      |         |                  |        |         |                                                                 |       | Nodifier Modalités                                      |
|      |         |                  |        |         |                                                                 | Va    | Créer Filtres                                           |
|      |         |                  |        |         |                                                                 | -     | Liste des filtres                                       |
|      |         |                  |        |         |                                                                 |       | Créer Formulaire                                        |
|      |         |                  |        |         |                                                                 | 1     | Groupes                                                 |
|      |         |                  |        |         |                                                                 |       |                                                         |
|      |         |                  | 1      |         |                                                                 |       |                                                         |
| 0.00 |         |                  |        |         |                                                                 |       |                                                         |

lci les variables signalétiques sont à réponse unique, et elles sont placées en début de questionnaire. La variable texte, qui reçoit l'entretien, est placée en fin de questionnaire.

Elle peut cependant être placée à n'importe quel endroit de la structure du questionnaire.

#### Import des entretiens

Saisir les réponses aux questions fermées ou numériques puis importer le texte de l'entretien correspondant au questionnaire.

| 🚡 Edition : questio     | onnaire / Exemple 5 : Médiat | hèque | - entretiens                                                                                                    |
|-------------------------|------------------------------|-------|----------------------------------------------------------------------------------------------------|
| Nº 1                    |                              |       | < Question n° 4 >                                                                                                    |
| Options                 | Clé                          |       | Entretien                                                                                                    |
| Question                | Saisie                       | *     | Entretien n°1 (Texte seul)                                                                                                    |
| Etablissement           | Photothèque                  |       | E                                                                                                    |
| Fonction                | Resp. Documentaire           |       | ENQUETEUR : Votre médiathèque quelle est son<br>activité?                                                                                                    |
| Localisation            | Paris                        |       | ENOLIETE : Ici il v a deux pôles " images " : up pôle                                                                                                    |
| Entretien               | -3444 caractères             | Ţ     | Photo qui regroupe la base X, le service télématique<br>Photo qui regroupe la base X, le service télématique<br>Y. Et un pôle archives qui comprend d'une part des<br>archives historiques de la seconde guerre mondiale<br>et d'autre part des archives vivantes sur N.<br>Sur le plan des outils nous avons informatisé<br>séparément les 4 collections. Nous n'avons pas<br>d'interrogation unique vers les 4 bases en méme<br>temps, nous mémorisons la question et la relançons «<br>Ajouter bloc |
| Libellés<br>V Questions | V Modalités                  |       | Importer Texte Transférer Annuler Enregistrer                                                                                                    |

Pour importer le texte des entretiens, utiliser le bouton **Importer texte** situé en base de l'écran de saisie.

En fin de d'import des entretiens, compiler les guestionnaires.

N.B. Format des entretiens à importer : le texte des entretiens doit être en .txt, c'est-à-dire en format texte seulement.

#### **Codification des entretiens**

Choisir l'option 4 de la fenêtre activée par l'article de menu Classer textes.

Textes/Classement thématique/partiel – catégories pour des portions choisies de texte

| 1  | 6                                                                                                    | Annuler                |
|----|----------------------------------------------------------------------------------------------------|------------------------|
| 1. | Classement lexical automatique - Le recodage créé sera mi<br>automatiquement après ajout ou modification des répons | s à jour<br>ses        |
| 2. | Classement lexical semi-automatique - Possibilité de réorg<br>inventoriées et de choisir le type de variable créée  | aniser les expressions |
| 3. | Classement thématique global - Les catégories sont affect<br>l'ensemble du texte de la réponse                      | ées manuellement à     |
| 4. | Classement thématique partiel - Les catégories sont affect<br>des portions de texte                                 | ées manuellement à     |

Modalisa présente alors la liste des questions textes présentes dans l'enquête (dans l'exemple une seule).

| N° . | Code | Variable  | Туре | Mod. | Modalités |
|------|------|-----------|------|------|-----------|
| 4    |      | Entretien | Text |      |           |
|      |      |           |      |      |           |
|      |      |           |      |      |           |
|      |      |           |      |      |           |
|      |      |           |      |      |           |
|      |      |           |      |      |           |
| _    |      |           | _    |      |           |

Cliquer sur **le nom de la variable** puis sur **OK**. Modalisa présente alors l'écran de codification.

#### Création des catégories à l'écran

Pour créer une nouvelle catégorie, cliquer sur le bouton Ajouter.

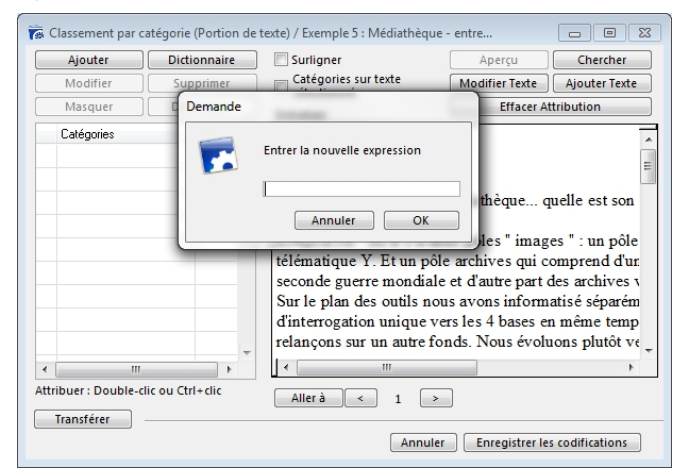

Modalisa dans ce contexte est synonyme de Thème tel que nous l'utilisions dans Interviews, il est également synonyme de mot-clef.

Dans les faits, la catégorie a pour destin de se transformer en modalité puisque l'un des résultats de la codification est de produire une question à réponse multiples décomptant le nombre d'occurrences d'utilisation de chaque catégorie.

# Création des catégories par import d'un dictionnaire (liste à plat)

Créer le dictionnaire en l'important à l'aide de l'article **Créer** dictionnaire du menu **Textes**.

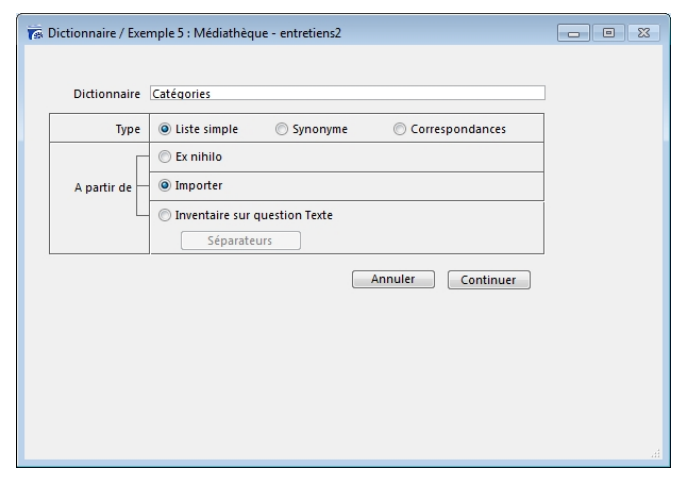

Modalisa affiche la liste des termes importés.

| 🐻 Dictionnaire         |                |         |           | - 9 %                 |
|------------------------|----------------|---------|-----------|-----------------------|
| Catégories             |                |         | Ann       | uler OK               |
| Mots ou expressions    |                |         |           | <u>^</u>              |
| DF/Droits              |                |         |           |                       |
| DF/Internet/Intranet   |                |         |           |                       |
| DF/Prêt                |                |         |           | E                     |
| DF/Relais              |                |         |           |                       |
| DF/Supports            |                |         |           |                       |
| DF/Tarifs              |                |         |           |                       |
| Fds/Collecte           |                |         |           |                       |
| Fds/Contenu            |                |         |           |                       |
| Fds/évol               |                |         |           |                       |
| Fds/Volume             |                |         |           |                       |
| MD/Concept image       |                |         |           |                       |
| MD/Concept médiathèque |                |         |           |                       |
| Fusionner              |                |         | Mot       | s ou expressions : 30 |
| Fichier                | Dictionnaire   | Supprin | ner Ligne | Marquer Expressions   |
| Modalités              | Expr. marquées | Tran    | sférer    |                       |

Un certain nombre de fonctionnalités sont disponibles sur cet écran, voir le chapitre Créer Dictionnaire en fin de la présente.

#### Codification de l'entretien

Pour codifier une portion de texte Modalisa offre deux possibilités.

Sélectionner une portion de texte, le programme, présente alors la liste des codifications disponibles dans un menu local.

Choisir la codification, le programme l'affectera à la portion de texte.

| Ajouter                                                 | Dictionnaire                          | Surligner                                                                                                    |                                          | Aperçu         | Chercher      |  |  |
|---------------------------------------------------------|---------------------------------------|----------------------------------------------------------------------------------------------------|------------------------------------------|----------------|---------------|--|--|
| Modifier ]                                              | Supprimer                             | Catégories sur texte                                                                                                    | 6                                        | Modifier Texte | Ajouter Texte |  |  |
| Masquer                                                 | Démasquer                             | Entretien                                                                                                    | Effacer Attrit                           |                |               |  |  |
| Catégories                                              | Occ. (                                | Entretien n°1 (Texte seul)                                                                                                    |                                          |                |               |  |  |
| DF/Droits                                               |                                       |                                                                                                    |                                          |                |               |  |  |
| DF/Internet/Inisanet                                    | 2                                     |                                                                                                    |                                          |                |               |  |  |
| DF/Pret                                                 |                                       | ENQUETEUR : Votre médiathèqu                                                                                                    | ae quelle est son activité?              |                |               |  |  |
| DF/Relais                                               | 5                                     |                                                                                                    |                                          |                |               |  |  |
| DF/Supports                                             |                                       | ENQUETE : Ici il y a deux poles                                                                                                    | images 1 un pole Photo qui re            | groupe la base | A, le         |  |  |
| DF/Tarits                                               |                                       | historiques de la seconde querre ma                                                                                                    | contrale et d'autre part des archip      | es vivantes su |               |  |  |
| Fds/Collecte                                            |                                       | N. Fds/évol Fds/Contenu                                                                                                    | endance et duane part des a can-         | es tituites su | ·             |  |  |
| Fds/Contenu                                             | 1                                     | Sur le plan des outils nous avons in                                                                                                    | aformatisé séparément les 4 coll         | ections. Nous  |               |  |  |
| Fds/Volume                                              |                                       | n'avons pas d'interrogation u                                                                                                    | CHOUSTELIN Carls and that and and        | imori          | sons          |  |  |
| Fdt/évol                                                | 3                                     | la question et la relançons su                                                                                                    | envolue reun : sur le guicher unique     | Intra          | set           |  |  |
| MD/Concept image                                        | 1                                     | puis un Extranet. DF/Intern                                                                                                    | OF\Droits                                |                |               |  |  |
| MD/Concept médiath                                      | eae                                   | ENVIRONMENT CLIPPING                                                                                                    | OF\Internet\Intranet                     |                |               |  |  |
| MK/Dub aborné                                           |                                       | E CONTRACTOR OF CONTRACTOR OF | 0F\Prét                                  |                |               |  |  |
|                                                         |                                       | ENQUETE : Le guichet unic                                                                                                    | 0F\Relais                                | e que          |               |  |  |
| MK/Evenement                                            | · · · · · · · · · · · · · · · · · · · | 12                                                                                                    | OF\Supports                              | -              |               |  |  |
| MK/Evenement                                            |                                       |                                                                                                    |                                          |                |               |  |  |
| MK/Evenement                                            | u Ctrl+clic                           |                                                                                                    | OF\Tarifs                                |                |               |  |  |
| MK/Evenement<br>nbuer : Double-clic o                   | »<br>u Ctrl+ clic                     | Alierà < 1 > p                                                                                                    | DF\Tarifs<br>ids\Collecte                |                |               |  |  |
| 4 MK/Evenement<br>tribuer : Double-clic o<br>Transférer | )<br>u Ctrl+clic                      |                                                                                                    | DF\Tarifs<br>Ids\Collecte<br>Ids\Contenu |                | radifications |  |  |

Sélectionner une portion de texte à codifier puis doublecliquer sur la catégorie correspondante. Le texte codifié apparaît en bleu sur l'écran.

ENQUETE : lci il y a deux pôles " images " : un pôle Photo qui regroupe la base X, le service télématique Y. Et un pôle archives qui comprend d'une part des archives historiques de la seconde guerre mondiale et d'autre part des archives vivantes sur N. Fds/évol Fds/Contenu Sur le plan des outils nous avons informatisé séparément les 4 collections. Nous

Sur le plan des oubls nous avons informatisé séparément les 4 collections. Nous n'avons pas d'interrogation unique vers les 4 bases en même temps, nous mémorisons la question et la relançons sur un autre fonds. Nous évoluons plutôt vers un Intranet puis un Extranet. **DF/Internet/Intranet** 

Pour modifier une codification, cliquer sur la catégorie, le programme présente alors un menu local qui vous permet d'effacer cette attribution.

ENQUETEUR : Votre médiathèque... quelle est son activité?

| ENQUETE : Ici il y a de<br>service télématique Y. E<br>historiques de la second | ux pôles " images " : un pôle Photo o<br>t un pôle archives qui comprend d'ur<br>guerre mondiale et d'autre part des | ui regroupe la base X, le<br>le part des archives<br>archives vivantes sur |
|---------------------------------------------------------------------------------|----------------------------------------------------------------------------------------------------|----------------------------------------------------------------------------|
| N. Fds/evol Fds/Content                                                         | " Fds\Contenu "                                                                                                    | asliations News                                                            |
| sur le plan des ouurs                                                           |                                                                                                    | conections. Ivous                                                          |
| la question et la relan                                                         | Montrer le texte codifié                                                                                             | lutôt vers un Intranet                                                     |
| nuis un Extranet DF                                                             | Suivant                                                                                                    | futor vers un intraner                                                     |
| puis un Extrairet. Di                                                           | Aperçu de tous les textes codifiés                                                                                   |                                                                            |
| ENQUETEUR : Sur                                                                 | Effacer l'attribution                                                                                                |                                                                            |

Dans son principe, toute portion de texte peut être codifié plusieurs fois. On peut sélectionner à nouveau une partie d'une portion déjà codifiée et codifier cette dernière.

Pour modifier un mot, corriger une faute de frappe, sélectionner le mot ou la portion de texte, puis cliquer sur **Modifier le texte**.

Pour rechercher un mot ou une expression (une chaîne de caractères), utiliser le bouton **Chercher**.

NB/ Notion de bloc : si votre texte est un texte long dépassant 32000 caractères, il sera découpé en blocs. Vous

travaillerez donc sur le bloc 1, puis sur le bloc 2, éventuellement sur le bloc 3.

Menu Classement, puis Classer Textes. Choisir le Classement thématique partiel. L'entretien apparaît à droite. Les catégories de la partie gauche peuvent être crées ex nihilo ou bien importées depuis un fichier texte sous la forme d'un dictionnaire liste simple. Un double clic sur une catégorie l'attribue à une portion de texte sélectionnée. On change d'entretien par les flèches en bas de l'écran.

#### Aperçu

En cours de codification, vous pouvez revoir le travail déjà réalisé pour savoir quelles portions de texte vous avez déjà codifiées avec telle ou telle catégorie.

Dans ce cas, sélectionner une catégorie puis cliquer sur **Aperçu** (ou utiliser la même fonction présentée par le menu local activé en cliquant sur la catégorie affectée).

Vous avez alors un **Aperçu de la déconstruction**, c'est-àdire l'ensemble des portions de texte codifiées avec la même catégorie.

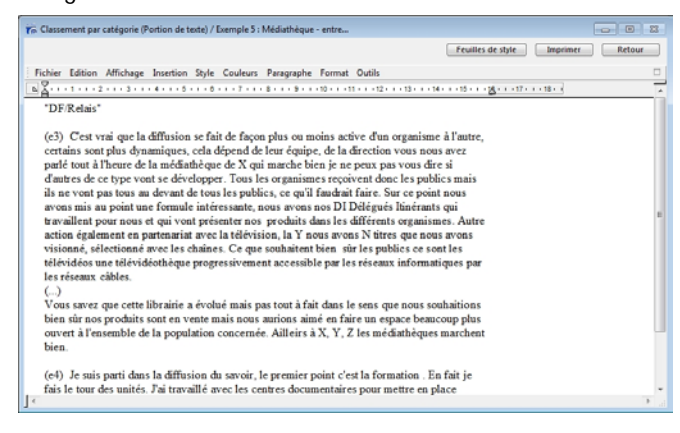

# Recoder

En fin de codification cliquer sur le bouton Enregistrer les codifications situé en bas et à droite de l'écran.

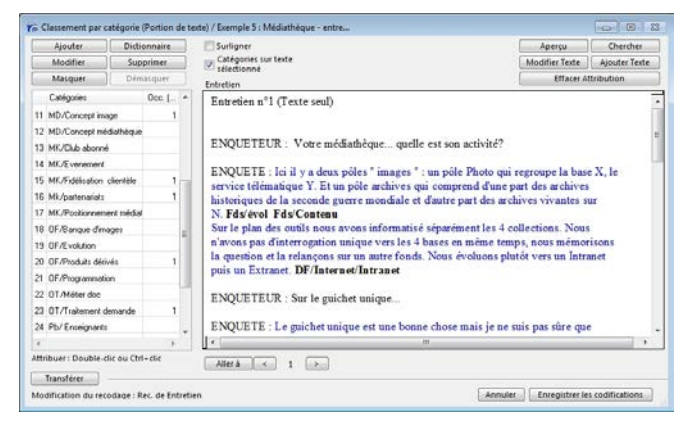

# Modification du texte de l'entretien

| Ajouter            | Dictionnaire      | Surligner                                                                                                    | Aperçu                | Chercher      |  |
|--------------------|-------------------|----------------------------------------------------------------------------------------------------|-----------------------|---------------|--|
| Modifier           | Supprimer         | Type Catégories sur texte                                                                                        | Modifier Texte        | A)outer Texte |  |
| Masquer            | ] Démacquer       | Demande                                                                                                    | Effacer Attribution   |               |  |
| Catégories         | Occ. (            | Nouveau texte                                                                                                    |                       |               |  |
| 11 MD/Concept in   | age 1             |                                                                                                    |                       |               |  |
| 12 MD/Concept m    | édiathèque        | Sur le plan des outils nous avons informatisé séparement                                                         |                       |               |  |
| 13 MK/Dub abonn    | ÷                 | les 4 collections. Nous n'avons pas d'interrogation unique<br>vers les 4 bases en même temos, nous mémorisons la | 12                    |               |  |
| 14 MK/Evenement    |                   | question et la relançons sur un autre fonds. Nous                                                                | mi concorre la bace   | V Is          |  |
| 15 MK/Fidélisation | clientèle 1       | areasens prover ters on mounts pour en commer.                                                                   | ne part des archives  | A, 10         |  |
| 16 Mk/partenarials | 1                 |                                                                                                    | archives vivantes su  | IT.           |  |
| 17 MK/Positionmen  | sent médial       | Annuler OK                                                                                                    |                       |               |  |
| 18 OF/Banque d'in  | nages             |                                                                                                    |                       |               |  |
| 19 OF/Evolution    |                   |                                                                                                    | and the second second |               |  |
| 20 OF/Produits dée | rivés 1           | DF/Internet/Intranet                                                                                             |                       |               |  |
| 21 OF/Programmat   | tion              | Dr/Internet Intranet                                                                                             |                       |               |  |
| 22 OT/Méter doc    |                   | ENQUETEUR : Sur le guichet unique                                                                                |                       |               |  |
| 23 0T/Trakement    | demande 1         |                                                                                                    |                       |               |  |
| 24 Pb/Enceignant   | # ·               | ENQUETE : Le guichet unique est une bonne chose mais je                                                          | ne suis pas sûre que  |               |  |
| •                  | - P               | ( m                                                                                                    |                       |               |  |
| ttribuer: Double-  | clic ou Ctrl+clic | Allerà < 1 >                                                                                                    |                       |               |  |
| Transférer         |                   |                                                                                                    |                       |               |  |

Durant la codification, il est possible de modifier une portion de texte. Pour cela sélectionner le mot ou la phrase à modifier à l'aide de la souris puis cliquer sur le bouton **Modifier le texte**.

Une fenêtre présentera alors l'élément à modifier.

# Variables créées par l'enregistrement des codifications

L'action sur le bouton **Enregistrer** Modalisa crée alors deux types de variables : une question à réponses multiples présentant le comptage des occurrences de codifications, autant de question numérique qu'il existe de codifications.

| N° Code Vauble Type Mod Modales           4         Extremen         Text         Classement function         Classement function           4         Rec. de Extremen         Mult         20         DF/Dubit; DF/RHot DF/RHot DF/RHOT DF/RHOT DF/RHO                                                                                                    | ) Enq | uétes 🗄 | Questions 🔡 Donnée             | Je R         | ecodage | (T) Textes   | anatyses         | Sous-populations          | Présent     | ations | 🗱 Plans                                          |  |
|----------------------------------------------------------------------------------------------------|-------|---------|--------------------------------|--------------|---------|--------------|------------------|---------------------------|-------------|--------|--------------------------------------------------|--|
| 4 Entreton Ted<br>4 Rec de Ententen Muit 22 DF/Dist: DF/Dist: DF/Piet DF/Relais: DF/Support:<br>10 Piero Gassenert Texter<br>10 Piero Gassenert Texter<br>10 Piero Gassenert<br>10 Piero Gassenert<br>10 Piero Gass | N*    | Code    | Variable                       | Type         | Mod     | Modalités    |                  |                           |             |        | TEXTES                                           |  |
| Pan Gasement Texts     Modifier understein der      Corrent Litte des Dictionnaires                                                                                                    | 4     |         | Entretien<br>Rec. de Entretien | Text<br>Muit | 29      | DF/Dooks; DF | Anternet/Initian | et: DF/Piét: DF/Relais: D | F/Supports; |        | Classement lexical<br>Classement thériatique     |  |
| Moder un dassenet<br>Deconduction de texte<br>Configuration de texte<br>Late des Dotomares                                                                                                    |       |         |                                |              |         |              |                  |                           |             | 10     | Plan Classement Texts                            |  |
| Créer Dictornaire<br>Luite des Dictornaires                                                                                                    |       |         |                                |              |         |              |                  |                           |             | 3      | Modifier un dessement<br>Deconstruction de texte |  |
|                                                                                                    | *     |         |                                |              |         |              |                  |                           |             | -      | Créer Dictionnaire<br>Liste des Dictionnaires    |  |

# Comptages des codifications

Une question à réponse multiples indiquant le nombre de codifications pour chaque catégorie affectée dans l'enquête.

| Z Po | nulation - +    | + Pedressen | ent -  | Tri Mor      | lalitác <del>-</del> | • Ontions | l            |              |
|------|-----------------|-------------|--------|--------------|----------------------|-----------|--------------|--------------|
|      |                 |             |        |              | Junices -            | options   | × 6          | NO Dátablia  |
| NOT  | rep. exclues    | 70 SUI 10   | ponses | Voccum       | ences                |           | A Supprimer  | < / Retabili |
| Effe | ctif 📝 %        | Cumul       | Co 📃   | nfiance (IC) | Barres               | Couleur   | rs 🏟 Grouper | 🛃 Recoder    |
|      | Rec. de Ent     | rotion      |        |              |                      |           |              |              |
|      | Nec. de Ent     | reaction    |        |              |                      |           |              |              |
|      |                 |             |        | Occu         | rrences              | Fréquence |              |              |
|      | Non réponse     |             |        |              |                      |           |              |              |
|      | DF/Droits       |             |        |              | 2                    | 2,7 %     |              | E            |
|      | DF/Internet/Int | tranet      |        |              | 6                    | 8,0 %     |              |              |
|      | DF/Prêt         |             |        |              | 2                    | 2,7 %     |              |              |
|      | DF/Relais       |             |        |              | 3                    | 4,0 %     |              |              |
|      | DF/Supports     |             |        |              | 4                    | 5,3 %     |              |              |
|      | DF/Tarifs       |             |        |              | 2                    | 2,7 %     |              |              |
|      | Fds/Collecte    |             |        |              | 3                    | 4,0 %     |              |              |
|      | Fds/Contenu     |             |        |              | 4                    | 5,3 %     |              |              |
|      | Fds/Volume      |             |        |              | 2                    | 2,7 %     |              |              |
|      |                 |             |        |              |                      |           |              | P-           |

- Cette variable se comporte alors comme n'importe quelle variable à réponses multiples. Il est possible de créer des regroupements de modalités (recodages), d'éditer des graphiques...
- On peut par exemple la croiser avec d'autres variables, créer des profils de modalités...

| 🐻 Tri | i à plat / Exemple 5 : Médiathèque                                          | - entretiens                         | itán - Di Ontin | [               |                               |
|-------|-----------------------------------------------------------------------------|--------------------------------------|-----------------|-----------------|-------------------------------|
| T I   | Population • • Redressement                                                 |                                      | ites 🕈 🔝 Optio  | ons             | NO BÁSSIC                     |
|       | on rep. exclues yo sur repon                                                | ses V Occurrent                      | Les             | Supprimer       | <ul> <li>Retabilit</li> </ul> |
| 🗸 Ef  | ffectif 📝 % 📄 Cumul 📄                                                       | Confiance (IC)                       | 📝 Barres 🛛 🕅 Co | ouleurs Grouper | 🛃 Recoder                     |
| d)    | Rec. de Entretien                                                           |                                      |                 |                 |                               |
|       |                                                                             | Occurrences                          | Fréquence       |                 | <u>^</u>                      |
| •     | Non réponse                                                                 |                                      |                 |                 | -                             |
| •     | DF/Droits                                                                   | 2                                    | 2,7 %           |                 | =                             |
| 00    | DF/Internet/Intranet                                                        | 6                                    | 8,0 %           |                 |                               |
| ъ     | DF/Prêt                                                                     | 2                                    | 2,7 %           |                 |                               |
|       | DF/Relais                                                                   | 3                                    | 4,0 %           |                 |                               |
|       | DF/Supports                                                                 | 4                                    | 5,3 %           |                 |                               |
|       | DF/Tarifs                                                                   | 2                                    | 2,7 %           |                 |                               |
| 3     | Fds/Collecte                                                                | 3                                    | 4,0 %           |                 |                               |
| •     | Fds/Contenu                                                                 | 4                                    | 5,3 %           |                 |                               |
|       | Ede//olume                                                                  | 2                                    | 27%             |                 |                               |
| A     | 5 enregistrements / 5 textes codifié<br>Pourcentages calculés sur la base c | s /75 occurrences<br>les occurrences |                 |                 |                               |

# Numériques sur codifications

Autant de questions à réponse numérique qu'il y a de codifications.

Par défaut ces recodages sont masqués pour ne pas encombrer l'écran **Pilote**.

# Déconstruction de texte

L'un des objectifs de la codification est de permettre la déconstruction des textes : on passe ainsi d'un ensemble de textes individuels à un texte collectif dont les chapitres, la structure, est reconstituée autour des catégories de codifications.

Dans le menu **Classement** choisir la fonction **Editer Classement de textes** puis choisir la seconde option de la boîte de dialogue présentée.

Le programme présente alors la liste des codifications illustrées du nombre d'occurrences et la liste des variables signalétiques ou comportementales.

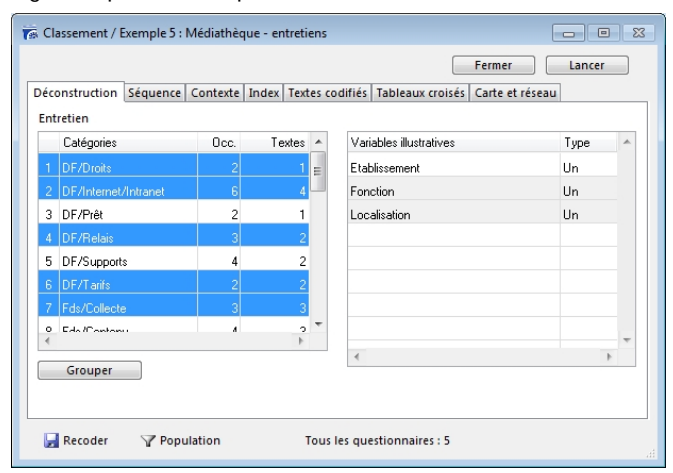

# **Onglet Déconstruction**

Sélectionner une catégorie ou plusieurs catégories ainsi qu'une ou plusieurs variables signalétiques puis cliquer sur le bouton Lancer...

Le programme ventile les unités de sens codifiées par catégorie/entretien.

La déconstruction est donc le résultat de la codification, le découpage transversal des entretiens, catégorie après catégorie, par ordre alphabétique de catégorie.

Pour une même catégorie, chaque portion de texte codifiée apparaît précédée du numéro d'entretien dont elle est issue.

La déconstruction peut être intégrée au rapport du consultant ou du chercheur grâce aux fonctions suivantes :

- Ajouter au rapport, sous le menu Rapport,
- Exporter pour disposer des résultats sous forme de tableau,
- Ou encore tout simplement avec un Copier coller.

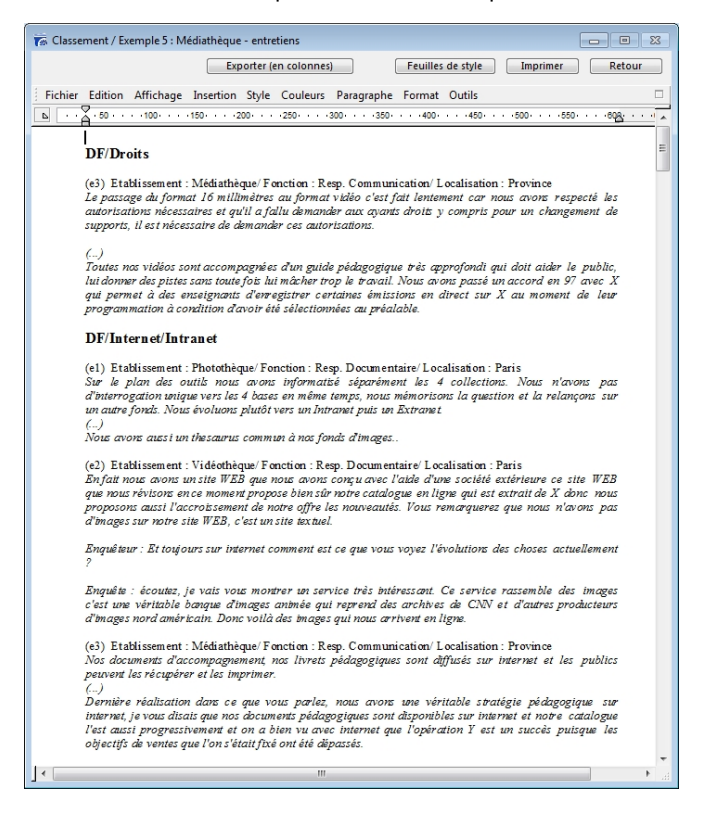

# Choix des variables illustratives

Lors du lancement d'une déconstruction de texte, il est possible de choisir les variables dont les modalités figureront en texte de chaque portion déstructurée.

| Ent | retien               | contexte | Index 16 | ALC | is cu | unies   lableaux croises   carte et rese | au   |   |
|-----|----------------------|----------|----------|-----|-------|------------------------------------------|------|---|
|     | Catégories           | Occ.     | Texte    | s   | *     | Variables illustratives                  | Туре | ~ |
| 1   | DF/Droits            | 2        |          | 1   | =     | Etablissement                            | Un   |   |
| 2   | DF/Internet/Intranet | 6        |          | 4   |       | Fonction                                 |      |   |
| 3   | DF/Prêt              | 2        |          | 1   |       | Localisation                             | Un   |   |
| 4   | DF/Relais            | 3        |          | 2   |       |                                          |      |   |
| 5   | DF/Supports          | 4        |          | 2   |       |                                          |      |   |
| 6   | DF/Tarifs            | 2        |          | 2   |       |                                          |      |   |
| 7   | Fds/Collecte         | 3        |          | 3   |       |                                          |      |   |
| •   | Eds (Contonu         |          |          | 2   | *     |                                          |      | - |
| _   |                      |          |          |     |       | 4                                        |      | Þ |

# **Onglet Séquence**

La fonction **Séquence** permet de reconstruire la logique interne d'un texte : elle présente pour chaque entretien la suite chronologique des catégories affectées.

Pour chaque traitement, on peut soit imprimer, soit exporter les résultats (Menu Fichier, Enregistrer sous ou encore Copier/Coller).

# **Onglet Contexte**

La fonction **Contexte** permet de repérer la position d'une catégorie dans l'ensemble des catégories utilisées : elle donne, pour une catégorie, les autres catégories utilisées avant et après, classées par ordre d'occurrence.

| 👘 Classement / Exemple 5 : Médiathèque - entre | tiens           |                     |                                 | 8    |
|------------------------------------------------|-----------------|---------------------|---------------------------------|------|
| Exporter (en colonnes)                         | Feu             | illes de style 🛛 In | nprimer Retour                  |      |
| Fichier Edition Affichage Insertion Style      | Couleurs P      | aragraphe Format    | Outils                          |      |
| <u> </u>                                       | ·250· · · · 300 | 0                   | · · · 450 · · · · 500 · · · · · | 55 × |
| Fds/Volume                                     | 1 e             | 3/                  |                                 |      |
| Pb/ Enseignants                                | 1 e             | 3/                  |                                 |      |
| DF/Droits                                      |                 |                     |                                 |      |
| DF/Internet/Intranet                           | 1 e.            | 3/                  |                                 |      |
| Fds/Collecte                                   | 1 e.            | 3/                  |                                 |      |
|                                                |                 |                     |                                 |      |
|                                                |                 |                     |                                 |      |
|                                                |                 |                     |                                 |      |
|                                                |                 |                     |                                 |      |
|                                                |                 |                     |                                 |      |
|                                                |                 |                     |                                 |      |
|                                                |                 |                     |                                 |      |
|                                                |                 |                     |                                 |      |
|                                                |                 |                     |                                 |      |
|                                                |                 |                     |                                 |      |
|                                                |                 |                     |                                 |      |
|                                                |                 |                     | -                               | -    |
|                                                |                 |                     |                                 | di   |

# **Onglet Index**

L'index donne pour chaque catégorie la liste des entretiens dans lesquelles elle est présente.

# Onglet Tableaux croisés

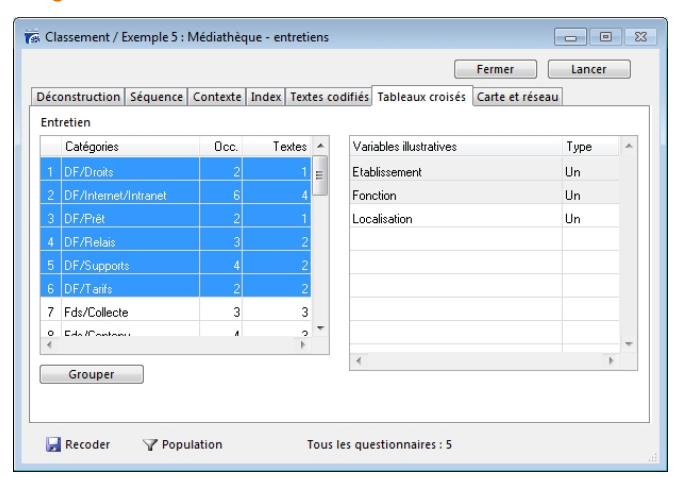

On peut éditer des tris croisés (qui dit quoi ? quoi est dit par qui ?) sur la population totale des individus interviewés ou sur une partie de la population : Fonction Sous-population en haut et à gauche de l'écran.

# Imprimer ou exporter les correspondances entre les textes et les catégories qui leur sont attribuées

Pour imprimer sélectionner l'entretien recodé puis imprimer.

Pour exporter sélectionner l'entretien recodé puis exporter : Modalisa™ propose ensuite de créer un nouveau fichier ou d'ajouter les données à un fichier existant.

Suivant le choix effectué, donner un nom au nouveau fichier ou choisir le fichier auquel ajouter les données.

# Reprendre une codification d'entretien

Activer l'article Editer Classement de texte du menu. Puis sélectionner l'option 1 Modifier un classement.

Vous avez accès à la liste des recodages déjà réalisés. Choisissez la question à recoder en fonction de son titre et du type de classement opéré (options 1, 2 ou 3).

# Reprendre une codification

Lorsque l'on interrompt une codification, il est nécessaire d'enregistrer les codifications ce qui entraîne la création de la variable multiple et des variables numériques (cf. ci-dessus).

Pour reprendre une codification aller dans le menu Classement puis choisir la fonction Editer classement de texte.

Puis choisir la fonction Modifier un Classement.

|     |           |                   |         |          |               | -               |                            |            |       |                                                   |  |
|-----|-----------|-------------------|---------|----------|---------------|-----------------|----------------------------|------------|-------|---------------------------------------------------|--|
| Enq | puétes    | Questions Donné   | rs fe R | ecodage  | I Textes      | analyses        | Sous-populations           | 头 Présenta | tions | Plans                                             |  |
| N°  | Code      | Variable          | Type    | Mod.     | Modalités     |                 |                            |            |       | TEXTES                                            |  |
| 4   |           | Entretion         | Text    |          |               |                 |                            |            |       | Classement lexical                                |  |
| 4   |           | Rec. de Entretien | Muit    | 29       | DF/Dooits; DF | Artemet/Intrar  | et; DF/Piét; DF/Relait; DI | /Supports; |       | Classement thériatique                            |  |
|     |           |                   |         |          |               |                 |                            |            | 10    | Plan Classement Texte                             |  |
|     |           |                   |         |          |               |                 |                            |            | 2     | Modifier un classement<br>Deconstruction de texte |  |
|     |           |                   |         |          |               |                 |                            |            | ű,    | Oréer Dictionnaire<br>Liste des Dictionnaires     |  |
| E . |           | (M.)              |         |          |               |                 |                            |            |       |                                                   |  |
| Lan | ranstérer | Actualiser III    | Options | de liste | 🖨 Grou        | pes de variable | 5                          |            | - 49  | Intranet & Internet                               |  |

Le programme présente la liste des questions textes disponible dans l'enquête.

Puis une autre boîte de dialogue permettant de choisir de ne travailler que sur un ensemble de textes codifiés avec une ou plusieurs variables sélectionnées.

Si l'on choisit la seconde option le programme présente la liste des codifications.

#### Sélection sur codifications

Le dispositif d'accès en modification de codification via une sélection de catégories permet d'organiser le travail de codification de texte en deux phases.

Phase 1 : découpage du texte en grandes portions thématiques.

Phase 2 : reprise du découpage en ne faisant apparaître dans la fenêtre de codification que les textes codifiés avec la catégorie sélectionnée.